#### **Microsoft Office 2007**

#### **Excel Chapter 5**

### Creating, Sorting and Querying a Table

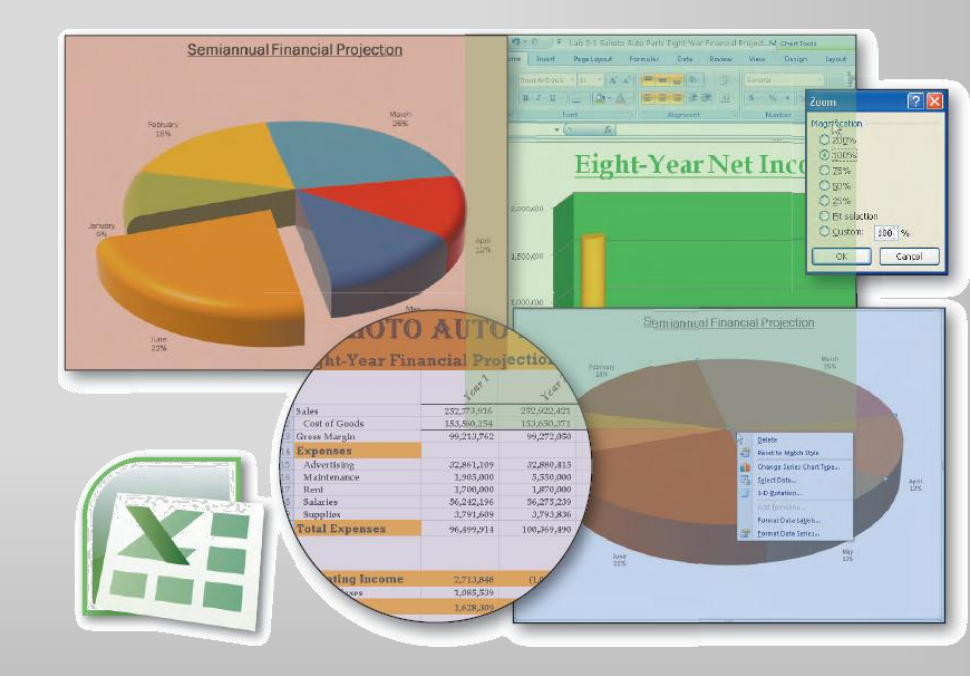

#### **Objectives**

- Create and manipulate a table
- Delete sheets in a workbook
- Validate data
- Add calculated columns to a table
- Use icon sets with conditional formatting
- Use the VLOOKUP function to look up a value in a table
- Print a table

#### **Objectives**

- Add and delete records and change field values in a table
- Sort a table on one field or multiple fields
- Display automatic subtotals
- Use Group and Outline features to hide and unhide data
- Query a table
- Apply database functions, the SUMIF function, and the COUNTIF function
- Save a workbook in different file formats

#### Plan Ahead

- Create and format the sales rep table.
- Sort the sales rep table.
- Display subtotals by grouping the sales reps.
- Obtain answers to questions (queries) about the sales reps using a variety of methods to query the sales rep table
- Extract records from the table based on given criteria
- Save the worksheet in different file formats

#### Starting Excel

 Start Excel based on a typical installation of Microsoft Office on your computer or see instructions on page EX 343

# Entering the Column Headings for a Table

- Use the mouse to change the column widths as follows: A = 16.43, B = 11.57, C = 8.29, D = 13.14, E = 9.43, F = 14.00, G = 13.29, H = 13.29, I = 14.57, and J = 10.29
- Enter Silver Photography Accessories Sales Rep Table as the table title in cell A7
- Apply the Title cell style to cell A7. Click the Font Color button on the Home tab on the Ribbon and then click Red, Accent 2 (column 6 row 1) on the Font Color palette
- Select the range A7:H7. Right-click the selected range and then click Format Cells on the shortcut menu. When Excel displays the Format Cells dialog box, if necessary, click the Alignment tab, click the Horizontal box arrow in the Text alignment area, click Center Across Selection in the Horizontal list, and then click the OK button
- Enter the column headings in row 8 as shown in Figure 5–4. Center the column headings in the range B8:H8

# Entering the Column Headings for a Table

- Apply the Heading 3 cell style to the range A8:H8
- Double-click the Sheet1 tab at the bottom of the screen. Type Sales Rep Table as the sheet name. Press the ENTER key. Right-click the tab, point to Tab Color on the shortcut menu, and then click Red, Accent 2 (column 6, row 1)
- Click the Sheet2 tab, hold down the CTRL key, and then click the Sheet3 tab. Right-click the selected sheet tabs and then click Delete on the shortcut menu to delete the selected sheets from the workbook
- Update the document properties with your name and any other relevant information
- With a USB flash drive connected to one of the computer's USB ports, click the Save button on the Quick Access Toolbar. Save the workbook using the file name, Silver Photography Accessories Sales Rep Table on the USB flash drive

### Entering the Column Headings for a Table

| Silver Photography Accessories Sales Rep Table - Microsoft Excel 🗕 📼 🗙 |                 |                  |           |        |             |              |                     |                |                                    |                  |  |
|------------------------------------------------------------------------|-----------------|------------------|-----------|--------|-------------|--------------|---------------------|----------------|------------------------------------|------------------|--|
| Home Inser                                                             | rt Page Layou   | it Formu         | ulas Data | Review | View        |              |                     |                | 0                                  | - 🖻 X            |  |
| Calibri                                                                | + 11 +          | A* .*            | = _ >>+   |        | General     |              |                     | ¦ater Insert ▼ | Σ · Α                              |                  |  |
|                                                                        |                 | AA               |           |        | General     | <u>≦</u> ≸   |                     | 🌁 Delete 👻     |                                    |                  |  |
| Paste J B I                                                            | u - 🖂 - 🐼       |                  |           |        | \$ % ,      | Formatting * | as Table * Styles * | 遭 Format 🔹     | ∠ Sort & Find &<br>Z Filter Select | *                |  |
| Clipboard 🖻                                                            | Font            | G.               | Alignment | G      | Number      | G.           | Styles              | Cells          | Editing                            |                  |  |
| A10                                                                    | <b>→</b> ( ) f: | ×                |           |        |             |              |                     |                |                                    | *                |  |
| A                                                                      | в               | С                | D         | E      | F           | G            | н                   | I              | J                                  | К                |  |
| 1                                                                      |                 |                  |           |        |             |              |                     |                |                                    |                  |  |
| 2                                                                      |                 |                  |           |        |             |              |                     |                |                                    |                  |  |
| 3                                                                      |                 |                  |           |        |             |              |                     |                |                                    |                  |  |
| 4                                                                      |                 |                  |           |        |             |              |                     |                |                                    |                  |  |
| 5                                                                      |                 |                  |           |        |             |              |                     |                |                                    |                  |  |
| 6                                                                      |                 |                  |           |        |             |              |                     |                |                                    |                  |  |
| 7 5                                                                    | Silver Ph       | otogra           | aphy Acce | essori | es Sales Ro | ep Table     |                     |                |                                    |                  |  |
| 8 Name                                                                 | Gender          | Age              | Hire Date | State  | Sales Area  | Quota        | YTD Sales           |                |                                    |                  |  |
| 9                                                                      |                 |                  |           |        |             |              |                     |                |                                    |                  |  |
| <u>10 </u>                                                             | <u> </u>        |                  |           |        |             |              |                     |                |                                    |                  |  |
| 11                                                                     |                 |                  |           |        |             |              |                     |                |                                    | =                |  |
| 12                                                                     |                 |                  |           |        |             |              |                     |                |                                    |                  |  |
| 13                                                                     |                 |                  |           |        |             |              |                     |                |                                    |                  |  |
| 14                                                                     |                 |                  |           |        |             |              |                     |                |                                    |                  |  |
| 15                                                                     |                 |                  |           |        |             |              |                     |                |                                    |                  |  |
| 17                                                                     |                 |                  |           |        |             |              |                     |                |                                    |                  |  |
| 18                                                                     |                 |                  |           |        |             |              |                     |                |                                    |                  |  |
| 19                                                                     |                 |                  |           |        |             |              |                     |                |                                    |                  |  |
| 20                                                                     |                 |                  |           |        |             |              |                     |                |                                    |                  |  |
| 21                                                                     |                 |                  |           |        |             |              |                     |                |                                    |                  |  |
| 22                                                                     |                 |                  |           |        |             |              |                     |                |                                    |                  |  |
| 23                                                                     |                 |                  |           |        |             |              |                     |                |                                    | 1                |  |
| 24                                                                     |                 |                  |           |        |             |              |                     |                |                                    |                  |  |
| 25                                                                     |                 |                  |           |        |             |              |                     |                |                                    | -                |  |
| ▲ ▲ → → ■ Sales Rep T                                                  | able 🖓          |                  |           |        |             |              |                     |                |                                    |                  |  |
| Ready                                                                  |                 |                  | _         |        |             |              |                     |                | 100% (=)                           | ( <del>+</del> ) |  |
|                                                                        | 🔯 Microso       | oft Excel - Sil. |           |        |             |              |                     |                | < (*)                              | 5:01 PM          |  |

#### Formatting a Range as a Table

- Select the range A8:H8
- Click the Format as Table button on the Home tab on the Ribbon to display the Table Style gallery
- Click the Table Style Medium 2 quick table style in the Table Style gallery
- When Excel displays the Format As Table dialog box, click the 'My table has headers' check box to select it
- Click the OK button to create a table from the selected column headings and corresponding cells in the row below it
- Scroll down until row 7 is at the top of the worksheet window

#### Formatting a Range as a Table

| <b>()</b>      | • (°I • ) ∓ |               |            |            |             |      | Table Tools  | Silver Photo  | graphy Acc | essories Sa | ales Rep Table - Mi | crosoft E | _ = ×       | c |
|----------------|-------------|---------------|------------|------------|-------------|------|--------------|---------------|------------|-------------|---------------------|-----------|-------------|---|
| Home           | Insert P    | age Layout    | Formulas   | Data       | Review      | View | Design       |               |            |             |                     |           | 0 - 🖘       | x |
| Table Name:    | 😨 Summarize | with PivotTab | ole 🔳      |            | Properties  |      | 🔽 Header Rov | / 📃 First Co  | lumn       |             |                     |           |             |   |
| Table1         | Remove Du   | uplicates     | -          |            | Open in Bro | wser | 🔲 Total Row  | 🔳 Last Col    | umn        |             |                     |           |             |   |
| • Resize Table | Convert to  | Range         | Export     | Refresh    | Unlink      |      | Banded Ro    | ws 🔳 Banded   | Columns    |             |                     |           |             |   |
| Properties     | T           | ools          |            | External T | able Data   |      | Tabl         | Style Options |            |             | Table               | Styles    |             |   |
| A8             | - (*        | fx            | Name       |            |             |      |              |               |            |             |                     |           |             | × |
| A              |             | В             | С          | D          | E           |      | F            | G             |            | Н           | I                   | J         | K           |   |
| 7              | Silve       | er Phot       | ograp      | hy Ace     | cessori     | es   | Sales Re     | p Table       | e          |             |                     |           |             |   |
| 8 Name         | 🔽 Ge        | nder 🔽 👘      | Age 🔽 🛛 F  | lire Date  | 🖌 👘 State 🛛 | - 5  | Sales Area 💌 | Quota         | YTD        | Sales 💌     |                     |           |             |   |
| 9 <b>(</b> )   |             |               |            |            |             |      |              |               |            |             |                     |           |             |   |
| 10             |             |               |            |            |             |      |              |               |            |             |                     |           |             |   |
| 11             |             |               |            |            |             |      |              |               |            |             |                     |           |             |   |
| 12             |             |               |            |            |             | _    |              |               |            |             |                     |           |             |   |
| 13             |             |               |            |            |             | _    |              |               |            |             |                     |           |             |   |
| 14             |             |               |            |            |             |      |              |               |            |             |                     |           |             |   |
| 15             |             |               |            |            |             | _    |              |               |            |             |                     |           |             |   |
| 16             |             |               |            |            |             |      |              |               |            |             |                     |           |             |   |
| 17             |             |               |            |            |             | _    |              |               |            |             |                     |           |             |   |
| 10             |             |               |            |            |             | -    |              |               |            |             |                     |           |             |   |
| 20             |             |               |            |            |             |      |              |               |            |             |                     |           |             |   |
| 20             |             |               |            |            |             |      |              |               |            |             |                     |           |             | = |
| 22             |             |               |            |            |             |      |              |               |            |             |                     |           |             |   |
| 23             |             |               |            |            |             |      |              |               |            |             |                     |           |             |   |
| 24             |             |               |            |            |             |      |              |               |            |             |                     |           |             |   |
| 25             |             |               |            |            |             |      |              |               |            |             |                     |           |             |   |
| 26             |             |               |            |            |             |      |              |               |            |             |                     |           |             |   |
| 27             |             |               |            |            |             |      |              |               |            |             |                     |           |             |   |
| 28             |             |               |            |            |             |      |              |               |            |             |                     |           |             |   |
| 29             |             |               |            |            |             |      |              |               |            |             |                     |           |             |   |
| 30             |             |               |            |            |             |      |              |               |            |             |                     |           |             |   |
| 31             |             |               |            |            |             |      |              |               |            |             |                     |           |             | - |
| H + → H Sale   | s Rep Table | 2             |            |            |             |      |              |               |            |             |                     |           |             |   |
| Ready          |             |               |            |            |             | _    |              |               | _          | Count:      | 8 🛄 🛄 10            | 0% 😑      |             | 9 |
| - 🎦 📼 🗉        |             | Microsoft E   | xcel - Sil |            |             |      |              |               |            |             |                     | <         | (0) 5:03 PM |   |

### Formatting the First Row in an Empty Table

- Select the range B9:H9 and then click the Center button on the Home tab on the Ribbon
- Right-click cell D9. Click Format Cells on the shortcut menu. When Excel displays the Format Cells dialog box, click the Number tab, click Date in the Category list, click 03/14/01 in the Type list, and then click the OK button.
- Select the range G9:H9 and then click the Comma Style button on the Ribbon. Click the Decrease Decimal button on the Ribbon twice so columns G and H will display whole numbers

#### Validating Data

- Select cell B9, the cell in the insert row below the Gender column heading in cell B8
- Click the Data tab on the Ribbon and then point to the Data Validation button on the Ribbon
- Click the Data Validation button on the Ribbon to display the Data Validation dialog box
- When Excel displays the Data Validation dialog box, if necessary, click the Settings tab, click the Allow box arrow, and then click List in the Allow list
- Type F,M in the Source box
- Click the In-cell dropdown check box to clear it

#### Validating Data

- Click the Error Alert tab
- If necessary, click 'Show error alert after invalid data is entered' to select it
- If necessary, click the Style box arrow and then click Stop in the Style list
- Type Gender Invalid in the Title text box.
- Type Gender code must be an F or M. in the Error message box
- Click the OK button

#### Validating Data

|                     | 19-                                | (ч → ) ∓             |                 |                 |                  |                                                    |                             |            | Table Tools                   | Silver Photogr | aphy Accessories S                       | Sales Rep Table                           | e - Microso | oft E –    | _ <u>- </u> ×          | 1 |
|---------------------|------------------------------------|----------------------|-----------------|-----------------|------------------|----------------------------------------------------|-----------------------------|------------|-------------------------------|----------------|------------------------------------------|-------------------------------------------|-------------|------------|------------------------|---|
| <b>1</b>            | Home                               | Insert               | Page            | Layout          | Formul           | as Data                                            | Review                      | View       | Design                        |                |                                          |                                           |             |            | 0 – 🗖 X                | 2 |
| From A              | Access<br>Web<br>Frext s<br>Get E: | om Other<br>ources * | Exist<br>Connec | ing<br>ctions   | Refresh<br>All * | Connection<br>Properties<br>Edit Links<br>nections | ns A A Z A Z A Z A Z A Sort | Filte      | K Clear<br>Reapply<br>Advance | d Columns Du   | emove<br>uplicates in What<br>Data Tools | /alidation ▼<br>blidate<br>-If Analysis ▼ | Group U     | ngroup Sub | etotal                 |   |
|                     | В9                                 | •                    | (•              | fx              |                  |                                                    |                             |            |                               |                |                                          |                                           |             |            | 3                      | 5 |
|                     | А                                  |                      | В               |                 | С                | D                                                  | E                           |            | F                             | G              | Н                                        | I                                         |             | J          | K                      |   |
| 7                   |                                    | Sil                  | verl            | Pho             | togra            | phy A                                              | ccessor                     | ies S      | ales Re                       | p Table        |                                          |                                           |             |            |                        |   |
| 8 Name              | е                                  |                      | Gende           | er 💌            | Age 🔻            | Hire Date                                          | state                       | ▼ Sa       | les Area 💌                    | Quota 🔽        | YTD Sales 🔻                              |                                           |             |            |                        |   |
| 9                   |                                    |                      |                 | ata Valie       | lation           |                                                    |                             |            | 2                             | 1              |                                          |                                           |             |            |                        |   |
| 10                  |                                    |                      |                 | ala valit       | Jacion           |                                                    |                             |            |                               |                |                                          |                                           |             |            |                        |   |
| 11                  |                                    |                      |                 | Settings        | Input Me         | ssage Erro                                         | or Alert                    |            |                               |                |                                          |                                           |             |            |                        |   |
| 12                  |                                    |                      |                 | 🚺 <u>S</u> hov  | v error alert    | after invalid d                                    | ata is entered              |            |                               |                |                                          |                                           |             |            |                        |   |
| 13                  |                                    |                      |                 | When us         | ser enters in    | valid data, shi                                    | ow this error aler          | t:         |                               |                |                                          |                                           |             |            |                        |   |
| 14                  |                                    |                      |                 | St <u>y</u> le: |                  |                                                    | <u>T</u> itle:              |            |                               |                |                                          |                                           |             |            |                        |   |
| 16                  |                                    |                      |                 | Stop            |                  | •                                                  | Gender Invalio              |            |                               |                |                                          |                                           |             |            |                        |   |
| 17                  |                                    |                      |                 |                 |                  |                                                    | Error message:              |            |                               |                |                                          |                                           |             |            |                        |   |
| 18                  |                                    |                      |                 |                 |                  |                                                    | Gender code n               | iust be an | For M. 🔺                      |                |                                          |                                           |             |            |                        |   |
| 19                  |                                    |                      |                 |                 |                  | )                                                  |                             | I          |                               |                |                                          |                                           |             |            |                        |   |
| 20                  |                                    |                      |                 |                 |                  | /                                                  |                             |            |                               |                |                                          |                                           |             |            |                        |   |
| 21                  |                                    |                      |                 |                 |                  |                                                    |                             |            | $\nabla$                      |                |                                          |                                           |             |            | =                      |   |
| 22                  |                                    |                      |                 |                 |                  |                                                    |                             |            |                               |                |                                          |                                           |             |            |                        |   |
| 23                  |                                    |                      |                 | ⊆lear A         | 411              |                                                    |                             | эк         | Cancel                        | ]              |                                          |                                           |             |            |                        |   |
| 24                  |                                    |                      |                 |                 |                  |                                                    |                             |            |                               |                |                                          |                                           |             |            |                        |   |
| 25                  |                                    |                      |                 |                 |                  |                                                    |                             |            |                               |                |                                          |                                           |             |            |                        |   |
| 20                  |                                    |                      |                 |                 |                  |                                                    |                             |            |                               |                |                                          |                                           |             |            |                        |   |
| 28                  |                                    |                      |                 |                 |                  |                                                    |                             |            |                               |                |                                          |                                           |             |            |                        |   |
| 29                  |                                    |                      |                 |                 |                  |                                                    |                             |            |                               |                |                                          |                                           |             |            |                        |   |
| 30                  |                                    |                      |                 |                 |                  |                                                    |                             |            |                               |                |                                          |                                           |             |            |                        |   |
| 31                  |                                    |                      |                 |                 |                  |                                                    |                             |            |                               |                |                                          |                                           |             |            | 1                      |   |
| 14 4 <b>&gt;</b> >1 | Sales                              | Rep Tab              | le 🕲            | /               |                  |                                                    |                             |            |                               |                |                                          |                                           |             |            | ▶ 1                    |   |
| Ready               |                                    |                      | _               | _               |                  | _                                                  |                             |            |                               |                |                                          |                                           | <u> </u>    | 9          | + • • •                | ) |
|                     | 2                                  |                      | 🔀 Mi            | crosoft         | Excel - Sil      |                                                    |                             |            |                               |                |                                          |                                           |             | < (        | <sup>(i)</sup> 5:06 PM |   |

#### Modifying a Table Quick Style

- If necessary, select cell A9 to activate the table
- Click the Format as Table button on the Home tab on the Ribbon and then right-click the Table Style Medium 2 quick table style to display the shortcut menu
- Click Duplicate on the shortcut menu to display the Modify Table Quick Style dialog box
- When Excel displays the Modify Table Quick Style dialog box, type TableStyleMedium2 – Custom in the Name text box
- With Whole Table selected in the Table Element list, click the Format button to display the Format Cells dialog box

#### Modifying a Table Quick Style

- Select Bold in the Font style list.
- Click the Color box arrow and then click the Black, Text 1 color (column 2, row 1)
- Click the OK button to close the Format Cells dialog box
- Click the OK button to close the Modify Table Quick Style dialog box.
- Select the range A8:H8 and then apply the White, Background 1 (column 1, row 1) font color to the range

#### Modifying a Table Quick Style

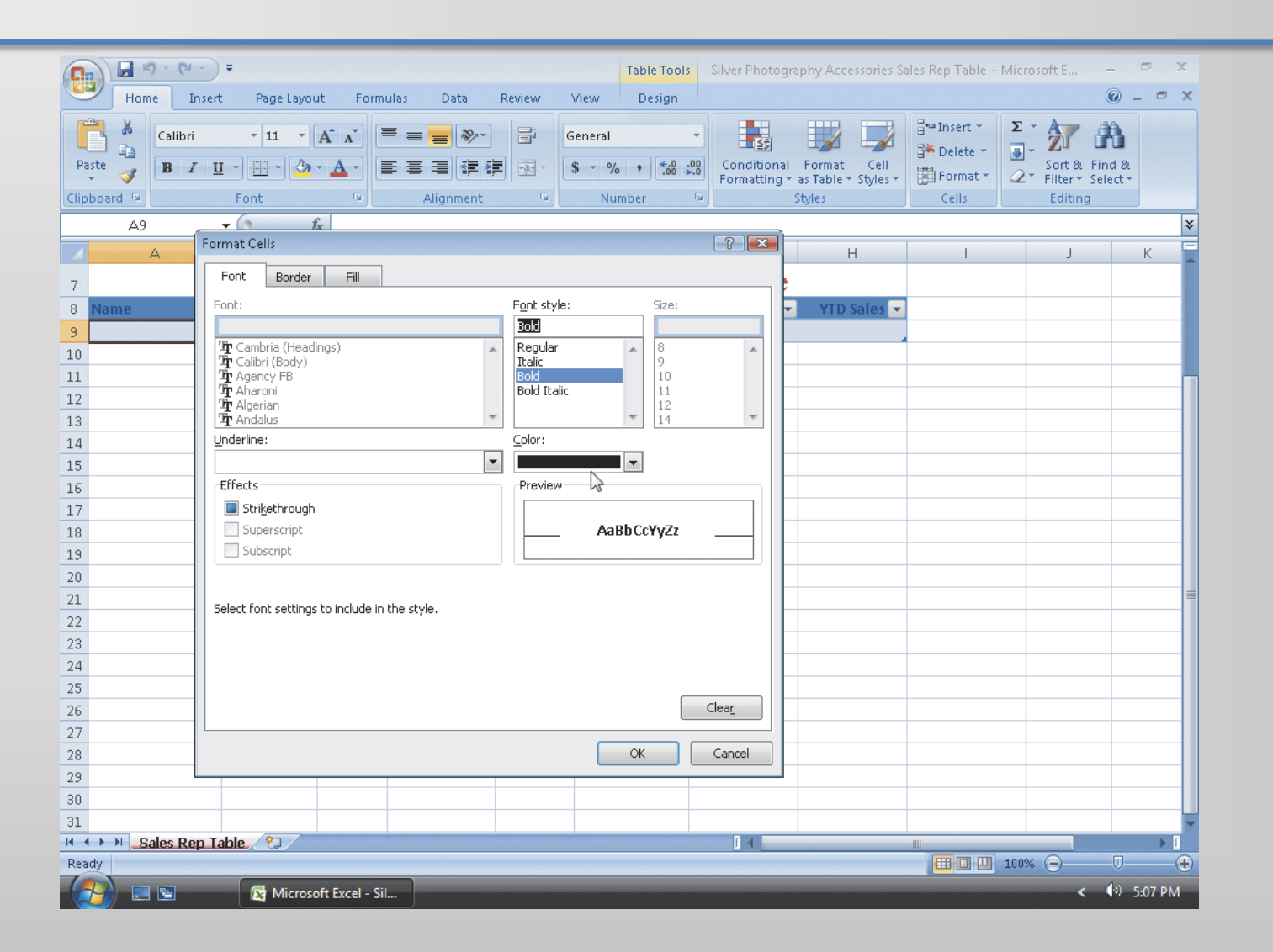

#### **Entering Records into a Table**

- If necessary, select cell A9 to activate the table
- Type sales rep information for row 9 as shown in Figure 5–15. After typing the data for a field, press the RIGHT ARROW key to move to the next field. After you type the YTD sales, press the TAB key to start a new record
- Type sales rep information for row 10. After typing the data for a field, press the RIGHT ARROW key to move to the next field. After you type the YTD sales, click cell A12 to select it
- Drag the table sizing handle to the top of cell H12 to add another row to the table

#### **Entering Records into a Table**

- Enter the sales rep record for the third sales rep
- Drag the table sizing handle to cell H21 to add 10 new rows to the table
- Enter the remaining sales reps' records as shown in Figure 5-18
- Select cell A23

#### **Entering Records into a Table**

| <b>•••</b> •••      | Ŧ                   |                | Silver Phot                    | ography A | ccessories Sales Rep Tab | le - Microsoft E            | xcel                               |                                  |                                                  | ⊂ x           |
|---------------------|---------------------|----------------|--------------------------------|-----------|--------------------------|-----------------------------|------------------------------------|----------------------------------|--------------------------------------------------|---------------|
| Home Insert         | Page Layout         | t Formulas     | Data F                         | Review    | View                     |                             |                                    |                                  | 0                                                | ) _ = )       |
| Paste               | • 11 • ,            |                | = <mark>-</mark> ≫·<br>= = ‡‡‡ |           | General *                | Conditional<br>Formatting • | Format Cell<br>as Table + Styles + | Insert ▼<br>Delete ▼<br>Format ▼ | Σ · AT A<br>· Sort & Find<br>2 · Filter · Select | &<br>&<br>t • |
| lipboard 🕞          | Font                | 6              | Alignment                      | 9         | Number 🕞                 | 2                           | Styles                             | Cells                            | Editing                                          |               |
| A23 ·               | $\bullet$ (*) $f_x$ | c              |                                |           |                          |                             |                                    |                                  |                                                  | :             |
| Δ Α                 | В                   | C              | D                              | E         | F                        | G                           | Н                                  | I                                | J                                                | К             |
| s Si                | ilver Pho           | otograp        | hy Acce                        | ssori     | es Sales Rep             | o Table                     |                                    |                                  |                                                  |               |
| Name 🔽              | Gender 💌            | Age 🔽          | Hire Date 💌                    | State 🖪   | 🖌 Sales Area 💌           | Quota 🔽                     | YTD Sales 💌                        |                                  |                                                  |               |
| 🕖 Lyon, Jody        | F                   | 27             | 08/03/02                       | NV        | Outside                  | 2,280,900                   | 1,548,311                          |                                  |                                                  |               |
| 0 Dillig, Henry     | м                   | 42             | 11/21/06                       | NM        | Outside                  | 3,899,402                   | 1,916,753                          |                                  |                                                  |               |
| 1 Kahn, Ramesh      | м                   | 44             | 04/06/07                       | MT        | Outside                  | 3,426,535                   | 3,292,270                          |                                  |                                                  |               |
| 2 Bulger, Gloria    | F                   | 25             | 12/23/02                       | AZ        | Outside                  | 2,651,270                   | 2,451,454                          |                                  |                                                  |               |
| 3 Cataldo, Lydia    | F                   | 25             | 11/15/07                       | AZ        | Inside                   | 3,668,028                   | 2,846,910                          |                                  |                                                  |               |
| 4 Dunn, Alan        | М                   | 39             | 06/06/02                       | CA        | Outside                  | 1,652,836                   | 1,432,701                          |                                  |                                                  |               |
| 5 Brunell, Candace  | F                   | 36             | 06/01/02                       | CA        | Inside                   | 3,000,264                   | 2,078,386                          |                                  |                                                  |               |
| 6 Lambert, Paul     | М                   | 35             | 03/16/02                       | CA        | Outside                  | 1,768,442                   | 1,525,237                          |                                  |                                                  |               |
| 7 Wochos, Lisa      | F                   | 30             | 10/21/07                       | NV        | Inside                   | 2,648,883                   | 2,188,106                          |                                  |                                                  |               |
| 8 Chiu, Leslie      | F                   | 36             | 07/15/07                       | OR        | Inside                   | 3,218,514                   | 2,514,181                          |                                  |                                                  |               |
| 9 Moeller, Pierre   | M                   | 24             | 03/12/01                       | WA        | Outside                  | 3,656,640                   | 3,336,300                          |                                  |                                                  |               |
| U Battistini, Jorge | M                   | 20             | 07/02/01                       | WA        | Inside                   | 3,3/1,092                   | 1,960,932                          |                                  |                                                  |               |
| L Lopez, Maria      | F                   | 25             | 06/03/04                       | 01        | Uutside                  | 1,837,213                   | 1,503,140                          |                                  |                                                  |               |
| 2                   |                     |                |                                |           |                          |                             |                                    |                                  |                                                  |               |
|                     |                     |                |                                |           |                          |                             |                                    |                                  |                                                  |               |
| 5                   |                     |                |                                |           |                          |                             |                                    |                                  |                                                  |               |
| 6                   |                     |                |                                |           |                          |                             |                                    |                                  |                                                  |               |
| 7                   |                     |                |                                |           |                          |                             |                                    |                                  |                                                  |               |
| 8                   |                     |                |                                |           |                          |                             |                                    |                                  |                                                  |               |
| 9                   |                     |                |                                |           |                          |                             |                                    |                                  |                                                  |               |
| 0                   |                     |                |                                |           |                          |                             |                                    |                                  |                                                  |               |
| 1                   |                     |                |                                |           |                          |                             |                                    |                                  |                                                  | L             |
| Sales Rep Ta        | ble 🕲               |                |                                |           |                          | I 4                         |                                    |                                  |                                                  | •             |
| teady               |                     |                |                                |           |                          |                             |                                    |                                  | 00% 😑 🔤                                          |               |
| 🐴 💷 🖻               | 🔀 Microso           | ft Excel - Sil |                                |           |                          |                             |                                    |                                  | < 🕩                                              | ) 5:13 PM     |

#### Adding New Fields to a Table

- Select cell 18, type % of Quota, click cell J8, type Grade
- Select cell I9, enter =h9 / g9 as the formula, and then click the Enter button on the formula bar
- Select the range I9:I21 and then click the Percent Style button on the Ribbon Click the Increase Decimal button on the Ribbon twice
- Click the Center button on the Ribbon to center the range I9:I21

#### Adding New Fields to a Table

- Select the range A7:J7, right-click the selected range, click Format Cells on the shortcut menu, click the Alignment tab, click the Horizontal box arrow, click Center Across Selection, and then click the OK button
- Select the range J9:J21 and then click the Center button on the Home tab on the Ribbon. Select cell J9 to deselect the range J9:J21

#### Adding New Fields to a Table

|                      | Ŧ          |                 |             |         | Table Tools    | Silver Photogra | phy Accessories Sa | iles Rep Table - Mic | rosoft E –  | ⊐ x        |
|----------------------|------------|-----------------|-------------|---------|----------------|-----------------|--------------------|----------------------|-------------|------------|
| Home Insert          | Page Layou | it Formulas     | Data        | Review  | View Design    |                 |                    |                      | 6           | ) _ = x    |
| Calibri              | • 11 •     | A A =           | = *         |         | Percentage     | -               |                    | ¦are Insert ▼ Σ      | 27 🕅        | 3          |
| Paste 🧃 🖪 I 👖        | - 🗉 - 🔕    | • A • 🔳         | ▋▋₡₽        |         | \$ - % ,       | Conditional     | Format Cell        | Format •             | Sort & Find | 8          |
| Clipboard 🖻          | Font       | G               | Alignment   | Ga .    | Number         | S S             | tyles              | Cells                | Editing     |            |
| 19 -                 | • (•       | =H9/G9          |             |         |                |                 |                    |                      |             | *          |
| A                    | В          | с               | D           | E       | F              | G               | Н                  |                      | J           | K          |
| 7                    | 5          | Silver Ph       | notogra     | phy A   | ccessories     | Sales Re        | p Table            |                      |             |            |
| 8 Name  💌            | Gender 🔽   | Age 🔽           | Hire Date 🔽 | State 💽 | 🔹 Sales Area 💌 | Quota 🔽         | YTD Sales 💌        | % of Quota 🔽         | Grade 🔽     |            |
| 9 Lyon, Jody         | F          | 27              | 08/03/02    | NV      | Outside        | 2,280,900       | 1,548,311          | <b>67.88</b> %       |             |            |
| 10 Dillig, Henry     | М          | 42              | 11/21/06    | NM      | Outside        | 3,899,402       | 1,916,753          | <b>49.16</b> %       |             |            |
| 11 Kahn, Ramesh      | м          | 44              | 04/06/07    | MT      | Outside        | 3,426,535       | 3,292,270          | 96.08%               |             |            |
| 12 Bulger, Gloria    | F          | 25              | 12/23/02    | AZ      | Outside        | 2,651,270       | 2,451,454          | <b>92.46</b> %       |             |            |
| 13 Cataldo, Lydia    | F          | 25              | 11/15/07    | AZ      | Inside         | 3,668,028       | 2,846,910          | <b>77.61</b> %       |             |            |
| 14 Dunn, Alan        | м          | 39              | 06/06/02    | CA      | Outside        | 1,652,836       | 1,432,701          | 86.68%               |             |            |
| 15 Brunell, Candace  | F          | 36              | 06/01/02    | CA      | Inside         | 3,000,264       | 2,078,386          | <b>69.27</b> %       |             |            |
| L6 Lambert, Paul     | м          | 35              | 03/16/02    | CA      | Outside        | 1,768,442       | 1,525,237          | 86.25%               |             |            |
| 17 Wochos, Lisa      | F          | 30              | 10/21/07    | NV      | Inside         | 2,648,883       | 2,188,106          | <b>82.60</b> %       |             |            |
| 18 Chiu, Leslie      | F          | 36              | 07/15/07    | OR      | Inside         | 3,218,514       | 2,514,181          | <b>78.12</b> %       |             |            |
| 9 Moeller, Pierre    | м          | 24              | 03/12/01    | WA      | Outside        | 3,656,640       | 3,336,300          | 91.24%               |             |            |
| 20 Battistini, Jorge | М          | 26              | 07/02/01    | WA      | Inside         | 3,371,092       | 1,960,932          | 58.17%               |             |            |
| 21 Lopez, Maria      | F          | 25              | 06/03/04    | UT      | Outside        | 1,837,213       | 1,563,140          | 85.08%               |             |            |
| 22                   |            |                 |             |         |                |                 |                    |                      |             |            |
| 23                   |            |                 |             |         |                |                 |                    |                      |             |            |
| 24                   |            |                 |             |         |                |                 |                    |                      |             |            |
| 20                   |            |                 |             |         |                |                 |                    |                      |             |            |
| 20                   |            |                 |             |         |                |                 |                    |                      |             |            |
| 28                   |            |                 |             |         |                |                 |                    |                      |             |            |
| 29                   |            |                 |             |         |                |                 |                    |                      |             |            |
| 30                   |            |                 |             |         |                |                 |                    |                      |             |            |
| 31                   |            |                 |             |         |                |                 |                    |                      |             |            |
| Sales Rep Ta         | ble 🕲      |                 |             |         |                |                 |                    |                      |             | ► <u>1</u> |
| Ready                | ~ ~ ~ ~    |                 |             |         | Count: 13      | Max: 96.08%     | Sum: 1020.61%      | III I 100            | )% 😑 🛛 🔘    |            |
|                      | Microso    | oft Excel - Sil |             |         |                | _               |                    |                      |             | ) 5:14 PM  |

#### **Creating a Lookup Table**

- Select column headings L and M. Point to the boundary on the right side of the column M heading above row 1 and then drag to the right until the ScreenTip indicates, Width: 11.00 (82 pixels)
- Select cell L1 and then enter Grade Table as the table title
- If necessary, scroll the worksheet to the left and click cell A7 to select it. Scroll the worksheet to the right so that cell L1 is visible. Click the Format Painter button on the Ribbon and then click cell L1. Drag through cell M1 and then click the Merge & Center button on the Home tab on the Ribbon
- Select the range I8:J8. While holding down the CTRL key, point to the border of the range I8:J8 and drag to the range L2:M2 to copy the column headings, % of Quota and Grade
- Enter the table entries in Table 5–4 in the range L3:M7. Select the range L3:M7, click the Bold button on the Ribbon, and then click the Center button on the Ribbon. Select cell J9 to deselect the range L3:M7

#### **Creating a Lookup Table**

| G         | ) <b></b> • • • | • ) <del>•</del>                           |                       |                                |                  | Table Tools                                                                                                    | Silver Photograp                 | hy Accessorie               | es Sales Rep Tab                       | ole - Microsoft E                              | *                      | ×                |
|-----------|-----------------|--------------------------------------------|-----------------------|--------------------------------|------------------|----------------------------------------------------------------------------------------------------|----------------------------------|-----------------------------|----------------------------------------|------------------------------------------------|------------------------|------------------|
| -         | Home I          | nsert Pag                                  | e Layout 👘 Formul     | as Data                        | Review View      | Design                                                                                                    |                                  |                             |                                        |                                                | - 10                   | ⊐ x              |
| Past<br>• | te V B Z        | • 11<br>• <u>U</u> •) [ <u>□</u> •<br>Font |                       | ≡ <mark>≡</mark> ≫·<br>≡ ≡ ≢ ≢ | Genera<br>Genera | -<br>% • (€.0 .00<br>.00 ⇒.0                                                                                     | Conditional F<br>Formatting + as | iormat Cel<br>Table ▼ Style | Insert<br>S → Insert<br>Forma<br>Cells | × Σ × A<br>▼ ↓ Z<br>t × Z<br>Sort<br>t × Edite | Find &<br>r * Select * |                  |
| cube      | 19              | <b>-</b> (9                                | fr                    | - ingritication                |                  |                                                                                                    |                                  | 142                         | )( com                                 |                                                | ang )                  | *                |
|           | D               | E                                          | E                     | C                              | Ц                |                                                                                                    |                                  | V                           |                                        | Ь.4                                            | NI                     | 0                |
|           | D               | E                                          | E                     | 9                              | п                | and the second second second second second second second second second second second second second second second | ,                                | N                           | Constant.                              |                                                | IN                     |                  |
| 1         |                 |                                            |                       |                                |                  |                                                                                                    |                                  |                             | Grade                                  | Table                                          |                        | _                |
| 2         |                 |                                            |                       |                                |                  |                                                                                                    |                                  |                             | % of Quota                             | Grade                                          |                        |                  |
| 3         |                 |                                            |                       |                                |                  |                                                                                                    |                                  |                             | 0%                                     | F                                              |                        |                  |
| 4         |                 |                                            |                       |                                |                  |                                                                                                    |                                  |                             | 60%                                    | D                                              |                        |                  |
| 5         |                 |                                            |                       |                                |                  |                                                                                                    |                                  |                             | /0%                                    | C                                              |                        | -                |
| ь         |                 | 1 .                                        |                       |                                |                  |                                                                                                    |                                  |                             | 80%                                    | В                                              |                        |                  |
| 7         | 'hotogra        | iphy Ac                                    | cessories             | Sales Re                       | p Table          |                                                                                                    |                                  |                             | <b>92</b> %                            | Α                                              |                        | _                |
| 8         | Hire Date 💌     | State 💌                                    | Sales Area 💌          | Quota 🔽                        | YTD Sales 💌      | % of Quota                                                                                                    | 🔹 🛛 Grade 🔽                      |                             |                                        |                                                |                        |                  |
| 9         | 08/03/02        | NV                                         | Outside               | 2,280,900                      | 1,548,311        | <b>67.88</b> %                                                                                                   | <u> </u>                         | ļ                           |                                        |                                                |                        |                  |
| 10        | 11/21/06        | NM                                         | Outside               | 3,899,402                      | 1,916,753        | <b>49.16</b> %                                                                                                   |                                  |                             |                                        |                                                |                        |                  |
| 11        | 04/06/07        | MT                                         | Outside               | 3,426,535                      | 3,292,270        | <b>96.08</b> %                                                                                                   |                                  |                             |                                        |                                                |                        |                  |
| 12        | 12/23/02        | AZ                                         | Outside               | 2,651,270                      | 2,451,454        | <b>92.46</b> %                                                                                                   |                                  |                             |                                        |                                                |                        | _                |
| 13        | 11/15/07        | AZ                                         | Inside                | 3,668,028                      | 2,846,910        | <b>77.61</b> %                                                                                                   |                                  |                             |                                        |                                                |                        | _                |
| 14        | 06/06/02        | CA                                         | Outside               | 1,652,836                      | 1,432,701        | 86.68%                                                                                                    |                                  |                             |                                        |                                                |                        |                  |
| 15        | 06/01/02        | CA                                         | Inside                | 3,000,264                      | 2,078,386        | 69.27%                                                                                                    |                                  |                             |                                        |                                                |                        | _                |
| 16        | 03/16/02        | CA                                         | Outside               | 1,768,442                      | 1,525,237        | 86.25%                                                                                                    |                                  |                             |                                        |                                                |                        | _                |
| 17        | 10/21/07        | NV                                         | Inside                | 2,648,883                      | 2,188,106        | 82.60%                                                                                                    |                                  |                             |                                        |                                                |                        |                  |
| 18        | 07/15/07        | OR                                         | Inside                | 3,218,514                      | 2,514,181        | 78.12%                                                                                                    |                                  |                             |                                        |                                                |                        |                  |
| 19        | 03/12/01        | WA                                         | Outside               | 3,656,640                      | 3,336,300        | 91.24%                                                                                                    |                                  |                             |                                        |                                                |                        |                  |
| 20        | 07/02/01        | WA                                         | Inside                | 3,371,092                      | 1,960,932        | 58.17%                                                                                                    |                                  |                             |                                        |                                                |                        |                  |
| 21        | 00/03/04        | UI                                         | Outside               | 1,837,213                      | 1,563,140        | 85.08%                                                                                                    |                                  |                             |                                        |                                                |                        |                  |
| 22        |                 |                                            |                       |                                |                  |                                                                                                    |                                  |                             |                                        |                                                |                        |                  |
| 23        |                 |                                            |                       |                                |                  |                                                                                                    |                                  |                             |                                        |                                                |                        |                  |
| 24        |                 |                                            |                       |                                |                  |                                                                                                    |                                  |                             |                                        |                                                |                        | -                |
| • •       | Sales Re        | p Table 🥂 🐮                                | ]                     |                                |                  |                                                                                                    | 14                               |                             |                                        |                                                |                        |                  |
| Read      | У               |                                            |                       |                                |                  |                                                                                                    |                                  |                             |                                        | 100% 🕞                                         | V                      | ( <del>+</del> ) |
| 6         | 🁔 📰 🖻           | 🔀 N                                        | Vicrosoft Excel - Sil |                                |                  |                                                                                                    |                                  |                             |                                        |                                                | < (•) 5:               | 15 PM            |

### Using the VLOOKUP Function to Determine Letter Grades

- With cell J9 selected, type =vlookup(i9, \$1\$3:\$m\$7, 2 as the cell entry
- Click the Enter button to create a calculated column for the Grade field
- Scroll the worksheet so that row 7 is the top row and then select cell A23 to show the completed sales rep table

### Using the VLOOKUP Function to Determine Letter Grades

|                      | Ŧ               |                | Silver Pho  | tography Ac | cessories Sales Rep Tab       | le - Microsoft E              | cel                                |                                        |                                       | _ = ×         | c |
|----------------------|-----------------|----------------|-------------|-------------|-------------------------------|-------------------------------|------------------------------------|----------------------------------------|---------------------------------------|---------------|---|
| Home Inser           | t Page Layour   | t Formul       | as Data     | Review      | View                          |                               |                                    |                                        |                                       | 0 - 🗉 🗆       | x |
| Paste                | • 11 • .<br>I • |                |             |             | 5eneral ▼<br>\$ ▼ % → .00 →.0 | Conditional<br>Formatting * a | Format Cell<br>as Table + Styles + | Haran Insert ▼<br>Delete ▼<br>Format ▼ | Σ •<br>Sort & Fir<br>2 • Filter • Sel | hd &<br>ect ≠ |   |
| Clipboard 14         | Font            |                | Alignment   |             | Number 🧤                      | 7                             | tyles                              | Cells                                  | Editing                               |               |   |
| A23                  | ▼ (? <i>f</i> x | c              |             |             | 1                             |                               |                                    |                                        |                                       |               | × |
| A                    | В               | С              | D           | E           | F                             | G                             | Н                                  | 1                                      | J                                     | К             |   |
| 7                    | S               | ilver F        | 'hotogra    | phy A       | ccessories                    | Sales Re                      | p Table                            |                                        |                                       |               |   |
| 8 Name 🔽             | Gender 🔽        | Age 🔽          | Hire Date 💌 | State 💌     | Sales Area 💌                  | Quota 🔽                       | YTD Sales 🔽                        | % of Quota                             | 🔻 🛛 Grade 🔽                           |               |   |
| 9 Lyon, Jody         | F               | 27             | 08/03/02    | NV          | Outside                       | 2,280,900                     | 1,548,311                          | <b>67.88</b> %                         | D                                     |               |   |
| 10 Dillig, Henry     | М               | 42             | 11/21/06    | NM          | Outside                       | 3,899,402                     | 1,916,753                          | <b>49.16</b> %                         | F                                     |               |   |
| 11 Kahn, Ramesh      | М               | 44             | 04/06/07    | MT          | Outside                       | 3,426,535                     | 3,292,270                          | <b>96.08</b> %                         | А                                     |               |   |
| 12 Bulger, Gloria    | F               | 25             | 12/23/02    | AZ          | Outside                       | 2,651,270                     | 2,451,454                          | <b>92.46</b> %                         | A                                     |               |   |
| 13 Cataldo, Lydia    | F               | 25             | 11/15/07    | AZ          | Inside                        | 3,668,028                     | 2,846,910                          | <b>77.61</b> %                         | С                                     |               |   |
| 14 Dunn, Alan        | М               | 39             | 06/06/02    | CA          | Outside                       | 1,652,836                     | 1,432,701                          | 86.68%                                 | В                                     |               |   |
| 15 Brunell, Candace  | F               | 36             | 06/01/02    | CA          | Inside                        | 3,000,264                     | 2,078,386                          | <b>69.27</b> %                         | D                                     |               |   |
| 16 Lambert, Paul     | М               | 35             | 03/16/02    | CA          | Outside                       | 1,768,442                     | 1,525,237                          | 86.25%                                 | В                                     | _             |   |
| 17 Wochos, Lisa      | F               | 30             | 10/21/07    | NV          | Inside                        | 2,648,883                     | 2,188,106                          | 82.60%                                 | В                                     |               |   |
| 18 Chiu, Leslie      | F               | 36             | 07/15/07    | OR          | Inside                        | 3,218,514                     | 2,514,181                          | 78.12%                                 | С                                     | _             |   |
| 19 Moeller, Pierre   | М               | 24             | 03/12/01    | WA          | Outside                       | 3,656,640                     | 3,336,300                          | 91.24%                                 | В                                     |               |   |
| 20 Battistini, Jorge | M               | 26             | 07/02/01    | WA          | Inside                        | 3,371,092                     | 1,960,932                          | 58.17%                                 | F                                     |               |   |
| 21 Lopez, Maria      | F               | 25             | 06/03/04    | UT          | Outside                       | 1,837,213                     | 1,563,140                          | <b>85.08</b> %                         | В                                     |               |   |
| 22                   |                 |                |             |             |                               |                               |                                    |                                        |                                       |               |   |
|                      |                 |                |             |             |                               |                               |                                    |                                        |                                       |               |   |
| 24                   |                 |                |             |             |                               |                               |                                    |                                        |                                       |               |   |
| 20                   |                 |                |             |             |                               |                               |                                    |                                        |                                       |               |   |
| 20                   |                 |                |             |             |                               |                               |                                    |                                        |                                       |               |   |
| 27                   |                 |                |             |             |                               |                               |                                    |                                        |                                       |               |   |
| 29                   |                 |                |             |             |                               |                               |                                    |                                        |                                       |               |   |
| 30                   |                 |                |             |             |                               |                               |                                    |                                        |                                       |               |   |
| 31                   |                 |                |             |             |                               |                               |                                    |                                        |                                       |               |   |
| Sales Ren Ta         | able 🐑          |                |             |             |                               |                               |                                    |                                        |                                       | ▶ []          |   |
| Ready                |                 |                |             |             |                               |                               |                                    |                                        | 100% 😑                                | 0 (           | Ð |
|                      | 🔯 Microso       | ft Excel - Sil |             |             | _                             | -                             | _                                  |                                        | <                                     | (•) 5:17 PM   |   |

### Adding a Conditional Formatting Rule with an Icon Set

- Select the range I9:I21 and then click the Conditional Formatting button on the Home tab on the Ribbon
- Click New Rule on the Conditional Formatting menu
- When the New Formatting Rule dialog box is displayed, click the Format Style box arrow and point to Icon Sets in the list
- Click Icon Sets in the list to display the Icon area in the Edit the Rule Description area
- Click the Icon Style box arrow to display the Icon Style list and then scroll and point to 5 Arrows (Colored) in the list

### Adding a Conditional Formatting Rule with an Icon Set

- Click 5 Arrows (Colored) in the list
- Click the top Type box arrow and then click Number in the list
- Change the Type to Number for the remaining Type boxes.
- Type 0.92 in the first Value box, 0.8 in the second Value box, and
  0.7 in the third Value box
- Type 0.6 in the final Value box and then press the TAB key to complete the conditions
- Click the OK button to display icons in each row of the table in the % of Quota field
- Select cell A23

# Adding a Conditional Formatting Rule with an Icon Set

| <b>(</b> ) <b>(</b> ) • () • () | Ŧ            |                 | Silver Pho              | tography Ad | ccessories Sales Rep Ti | able - Microsoft E | xcel                |                                        |                 |            | x    |
|---------------------------------|--------------|-----------------|-------------------------|-------------|-------------------------|--------------------|---------------------|----------------------------------------|-----------------|------------|------|
| Home Insert                     | : Page Layou | it Formul       | as Data                 | Review      | View                    |                    |                     |                                        |                 | 0 - 0      | x    |
| Paste B Z U                     | • 11 •       |                 | = <mark>=</mark> ≫··    |             | General                 | Conditional        | Format Cell         | Bra Insert ▼<br>Bransert ▼<br>Delete ▼ | Σ<br>Sort & Fin | d &        |      |
| - V                             |              |                 |                         |             | · /0 / .00              | Formatting •       | as Table * Styles * | Format *                               | ✓ Filter + Sel  | ect *      |      |
| Clipboard 19                    | Font         | (a)             | Alignment               | 19          | Number                  | 2                  | styles              | Cells                                  | Editing         |            |      |
| A23                             |              | e.              |                         |             |                         |                    |                     |                                        |                 |            | ×    |
| A                               | В            | С               | D                       | E           | F                       | G                  | Н                   | 1                                      | J               | К          |      |
| 7                               | S            | Silver F        | 'hoto <mark>gr</mark> a | phy A       | ccessories              | Sales Re           | p Table             |                                        |                 |            |      |
| 8 Name 💽                        | Gender 💌     | Age 💌           | Hire Date 💌             | 🛛 State 🔽   | 🔹 Sales Area 💌          | Quota 🔽            | YTD Sales 💌         | % of Quota                             | 🔽 🔹 Grade 🔽     |            |      |
| 9 Lyon, Jody                    | F            | 27              | 08/03/02                | NV          | Outside                 | 2,280,900          | 1,548,311           | 67.88%                                 | D               |            |      |
| 10 Dillig, Henry                | М            | 42              | 11/21/06                | NM          | Outside                 | 3,899,402          | 1,916,753           | 49.16%                                 | F               |            | - 11 |
| 11 Kahn, Ramesh                 | М            | 44              | 04/06/07                | MT          | Outside                 | 3,426,535          | 3,292,270           | <b>1</b> 96.08%                        | А               |            | - 11 |
| 12 Bulger, Gloria               | F            | 25              | 12/23/02                | AZ          | Outside                 | 2,651,270          | 2,451,454           | <b>92.46</b> %                         | Α               |            | _    |
| 13 Cataldo, Lydia               | F            | 25              | 11/15/07                | AZ          | Inside                  | 3,668,028          | 2,846,910           | 77.61%                                 | С               |            | _    |
| 14 Dunn, Alan                   | м            | 39              | 06/06/02                | CA          | Outside                 | 1,652,836          | 1,432,701           | 86.68%                                 | В               |            | _    |
| 15 Brunell, Candace             | F            | 36              | 06/01/02                | CA          | Inside                  | 3,000,264          | 2,078,386           | 69.27%                                 | D               |            | _    |
| 16 Lambert, Paul                | М            | 35              | 03/16/02                | CA          | Outside                 | 1,768,442          | 1,525,237           | 86.25%                                 | В               |            | _    |
| 17 Wochos, Lisa                 | F            | 30              | 10/21/07                | NV          | Inside                  | 2,648,883          | 2,188,106           | 82.60%                                 | В               |            | _    |
| 18 Chiu, Leslie                 | F            | 36              | 07/15/07                | OR          | Inside                  | 3,218,514          | 2,514,181           | ➡ 78.12%                               | С               |            | _    |
| 19 Moeller, Pierre              | М            | 24              | 03/12/01                | WA          | Outside                 | 3,656,640          | 3,336,300           | <b>91.24</b> %                         | В               |            | _    |
| 20 Battistini, Jorge            | М            | 26              | 07/02/01                | WA          | Inside                  | 3,371,092          | 1,960,932           | 58.17%                                 | F               |            |      |
| 21 Lopez, Maria                 | F            | 25              | 06/03/04                | UT          | Outside                 | 1,837,213          | 1,563,140           | A 85.08%                               | В               |            |      |
| 22                              |              |                 |                         |             |                         |                    |                     |                                        |                 |            | -11  |
|                                 |              |                 |                         |             |                         |                    |                     |                                        |                 |            | -11  |
| 24                              |              |                 |                         |             |                         |                    |                     |                                        |                 |            |      |
| 25                              |              |                 |                         |             |                         |                    |                     |                                        |                 |            |      |
| 27                              |              |                 |                         |             |                         |                    |                     |                                        |                 |            |      |
| 28                              |              |                 |                         |             |                         |                    |                     |                                        |                 |            |      |
| 29                              |              |                 |                         |             |                         |                    |                     |                                        |                 |            |      |
| 30                              |              |                 |                         |             |                         |                    |                     |                                        |                 |            |      |
| 31                              |              |                 |                         |             |                         |                    |                     |                                        |                 |            |      |
| Sales Rep Ta                    | able 🕲       |                 |                         |             |                         |                    |                     |                                        |                 | •          | T I  |
| Ready                           |              |                 |                         |             |                         |                    |                     |                                        | 100% 😑          | 0          | •    |
|                                 | 🔀 Microso    | oft Excel - Sil |                         |             |                         | _                  | _                   |                                        | < 1             | (i) 5:17 P | м    |

#### Using the Total Row Check Box

- Select cell A9 to make the table active and then click the Design tab on the Ribbon
- Click the Total Row check box on the Ribbon to add the total row and display the record count in the far-right column of the table, column J
- Select cell H22
- When Excel displays an arrow on the right side of the cell, click the arrow to display a list of available statistical functions

#### Using the Total Row Check Box

- Click Sum in the list
- Select cell G22, click the arrow on the right side of the cell, and then click Sum in the list
- Select cell C22, click the arrow on the right side of the cell, and then click Average in the list
- Select cell A9
- Click the Total Row check box on the Ribbon to hide the total row

#### Using the Total Row Check Box

| <b>D J 1 7</b> •  | (°" - ) =          |                   |              |                 | Table Tools    | Silver Photography | Accessories Sal | es Rep Table - Mic | rosoft E – | . ≂ x      |
|-------------------|--------------------|-------------------|--------------|-----------------|----------------|--------------------|-----------------|--------------------|------------|------------|
| Home              | Insert Page Lay    | yout Formul       | as Data      | Review Vi       | ew Design      |                    |                 |                    |            | ) _ = x    |
| Table Name:       | 🔢 Summarize with F | votTable          |              | Properties      | 🛛 🖳 Header Rov | v 🔲 First Column   |                 |                    |            |            |
| Table1            | Remove Duplicate   | 25                |              | Open in Browsei | Total Row      | 🔲 Last Column      |                 | = ==== = =         |            |            |
| 🕂 Resize Table    | Convert to Range   | Exp               | ort Refresh  | Unlink          | 🔽 Banded Ro    | ws 📃 Banded Colum  | nns =====       |                    |            |            |
| Properties        | Tools              |                   | External Tab | ole Data        | Tabl           | e Style Options    |                 | Table S            | Styles     |            |
| A9                | <b>-</b> (9        | ∫ ∫ ∠yon, Jo      | dy           |                 |                |                    |                 |                    |            | *          |
| A                 | В                  | С                 | D            | E               | F              | G                  | Н               | Ι                  | J          | K          |
| 7                 |                    | Silver F          | hotogra      | aphy Ace        | cessories      | Sales Rep          | Table           |                    |            |            |
| 8 Name            | 🔽 Gender           | 🔹 Age 💌           | Hire Date 💌  | State 💌         | Sales Area 💌   | Quota 🔽 👌          | YTD Sales 🔽     | 🛛 % of Quota 💌     | Grade 💌    |            |
| 9 Lyon, Jody      | F                  | 27                | 08/03/02     | NV              | Outside        | 2,280,900          | 1,548,311       | 67.88%             | D          |            |
| 10 Dillig, Henry  | / M                | 42                | 11/21/06     | NM              | Outside        | 3,899,402          | 1,916,753       | <b>49.16</b> %     | F          |            |
| 11 Kahn, Rame     | sh M               | 44                | 04/06/07     | MT              | Outside        | 3,426,535          | 3,292,270       | <b>96.08</b> %     | Α          |            |
| 12 Bulger, Glor   | ria F              | 25                | 12/23/02     | AZ              | Outside        | 2,651,270          | 2,451,454       | 92.46%             | А          |            |
| 13 Cataldo, Lyd   | lia F              | 25                | 11/15/07     | AZ              | Inside         | 3,668,028          | 2,846,910       | 77.61%             | С          |            |
| 14 Dunn, Alan     | M                  | 39                | 06/06/02     | CA              | Outside        | 1,652,836          | 1,432,701 🔇     | 86.68%             | В          |            |
| 15 Brunell, Can   | ndace F            | 36                | 06/01/02     | CA              | Inside         | 3,000,264          | 2,078,386       | 69.27%             | D          |            |
| 16 Lambert, Pa    | ul M               | 35                | 03/16/02     | CA              | Outside        | 1,768,442          | 1,525,237 🤇     | 86.25%             | В          |            |
| 17 Wochos, Lis    | a F                | 30                | 10/21/07     | NV              | Inside         | 2,648,883          | 2,188,106 🔇     | 82.60%             | В          |            |
| 18 Chiu, Leslie   | F                  | 36                | 07/15/07     | OR              | Inside         | 3,218,514          | 2,514,181       | <b>78.12</b> %     | С          |            |
| 19 Moeller, Pie   | erre M             | 24                | 03/12/01     | WA              | Outside        | 3,656,640          | 3,336,300 🔇     | 91.24%             | В          |            |
| 20 Battistini, Jo | orge M             | 26                | 07/02/01     | WA              | Inside         | 3,371,092          | 1,960,932       | 58.17%             | F          |            |
| 21 Lopez, Maria   | a F                | 25                | 06/03/04     | UT              | Outside        | 1,837,213          | 1,563,140 <     | 85.08%             | B          |            |
| 22                |                    |                   |              |                 |                |                    |                 |                    |            |            |
| 23                |                    |                   |              |                 |                |                    |                 |                    |            |            |
| 24                |                    |                   |              |                 |                |                    |                 |                    |            |            |
| 20                |                    |                   |              |                 |                |                    |                 |                    |            |            |
| 20                |                    |                   |              |                 |                |                    |                 |                    |            |            |
| 27                |                    |                   |              |                 |                |                    |                 |                    |            |            |
| 29                |                    |                   |              |                 |                |                    |                 |                    |            |            |
| 30                |                    |                   |              |                 |                |                    |                 |                    |            |            |
| 31                |                    |                   |              |                 |                |                    |                 |                    |            |            |
| I I A D Sales     | Rep Table 🔶 🕅      |                   |              |                 |                |                    |                 |                    |            | ► I        |
| Ready             |                    |                   |              |                 |                |                    |                 | 100                | % 😑        |            |
|                   | 🛛 🛛 🔀 Micro        | osoft Excel - Sil |              | _               | _              | _                  | _               |                    | < (        | ») 5:19 PM |

#### **Printing the Table**

- Select cell A9 to make the table active and then click the Page Layout tab on the Ribbon
- Click the Page Setup Dialog Box Launcher to display the Page Setup dialog box
- When Excel displays the Page Setup dialog box, click Landscape in the Orientation area and then click Fit to in the Scaling area
- Click the Print button to display the Print dialog box. When Excel displays the Print dialog box, click Table in the Print what area

#### Printing the Table

- Click the OK button to print the table
- Click the Page Setup Dialog Box Launcher to display the Page Setup dialog box. Click Portrait in the Orientation area and then click Adjust to in the Scaling area
- Click the OK button to close the Page Setup dialog box

#### Printing the Table

#### Silver Photography Acrossories Sales Rep Table

| and the second second s |                                          | 9940777A9 | LC: MARK                                                                                                    |            |            | er le constante de la constante de la constante de la constante de la constante de la constante de la constante |                        |
|----------------------------------------------------------------------------------------------------|------------------------------------------|-----------|----------------------------------------------------------------------------------------------------|------------|------------|----------------------------------------------------------------------------------------------------|------------------------|
| J.Acu. 104A                                                                                                    | 21<br>21                                 | 08/43/02  | NIC                                                                                                    | Cutside.   | z,260,900  | 1,543,511                                                                                                    | .67.86%                |
| Dillig, Henry                                                                                                    | M 42                                     | 11/21/06  | NM                                                                                                    | Outside    | 3,899,402  | 1,916,753 🖑                                                                                                    | 49.16% F               |
| Kalin, Ramesh                                                                                                    | ાત ્રિટેટ વર્ષ                           | 04/05/07  | <b>1</b> 91                                                                                                    | Dutside    | 3428,535   | 3,292,270                                                                                                    | 96,06%                 |
| Bulger, Gloria                                                                                                    | F 25                                     | 12/23/02  | AZ                                                                                                    | Outside    | 2,651,270  | 2,451,454 🔅                                                                                                    | 92.46% A ;             |
| Cotoldo, Lydia                                                                                                    | 2. <b>25</b>                             | 14/15/07  | . 21 <u>-</u>                                                                                                    | inside -   | \$ 568,028 | 2 346 910                                                                                                    | 77,51% C               |
| Dunn, Alan                                                                                                    | M 39                                     | 06/06/02  | CA                                                                                                    | Outside    | 1,652,636  | 1,432,701 🧦                                                                                                    | 86.68% B               |
| Britnell, Candidee                                                                                                    | 2 F 😳 👬                                  | 06701/02  | GA -                                                                                                    | foisi de   | <b></b>    | 2,078,386                                                                                                    | 69.17 <del>%</del> (b) |
| Lambert, Paul                                                                                                    | M 35                                     | 03/16/02  | CA                                                                                                    | Outside    | 1,768,442  | 1,525,237 🏸                                                                                                    | 86.25% B               |
| Wothos Usa                                                                                                    | SB-02.V( <b>30</b>                       | 10/21/97  |                                                                                                    |            | 2,646,883  | 2,2,188,106                                                                                                    | 82,60%                 |
| Chiu, Leslie                                                                                                    | F 36                                     | 07/15/07  | OR                                                                                                    | inside     | 3,216,514  | 2,514,1 <b>8</b> 1 🔧                                                                                            | 76.12% C               |
| Moeller, Pierre                                                                                                    | . <b>N</b> )                             | 05/12/01  | ₩ <b>4</b> ?                                                                                                    | Outside    | 3,656,640  | 9,336,300                                                                                                    | 91,24%                 |
| Battistini, Jorge                                                                                                    | M 26                                     | 07/02/01  | WA.                                                                                                    | inside     | 3,371,092  | 1,960,932 🖏                                                                                                    | 58.17% F               |
| Copez, Maxia                                                                                                    | A. A. A. A. A. A. A. A. A. A. A. A. A. A | 06/03/04  | i in the second second s | COUNSIDE 🖓 | 1,837,213  | 3,963,140                                                                                                    | 85,08% B               |
#### Sorting a Table in Ascending Sequence by Name Using the Sort & Filter Button

- If necessary, click the Home tab on the Ribbon
- Select cell A9, click the Sort & Filter button on the Ribbon, and then point to the Sort A to Z command on the Sort & Filter menu
- Click the Sort A to Z command to sort the sales rep table in ascending sequence by name

# Sorting a Table in Ascending Sequence by Name Using the Sort & Filter Button

| 6    | ) 🖬 🤊 · (° · )    | Ŧ          |                |             |        | Table Tools      | Silver Photogra               | phy Accessories Si                 | ales Rep Table - | Microsoft E                 |                | x   |
|------|-------------------|------------|----------------|-------------|--------|------------------|-------------------------------|------------------------------------|------------------|-----------------------------|----------------|-----|
| C    | Home Insert       | Page Layou | t Formu        | ilas Data   | Review | View Design      |                               |                                    |                  | (                           | 0 - 🗖          | x   |
|      | Calibri           | * 11 *     | A A            | = = 😽       |        | General 👻        |                               | II II                              | aten Insert ≠    |                             | 6              |     |
| Pa   | ste 🥑 B I U       | - 🗉 - 🖄 -  | A -            |             |        | \$ - % , .00 .00 | Conditional<br>Formatting * a | Format Cell<br>as Table + Styles + | Format -         | Sort & Fin<br>Filter ▼ Sele | 1&<br>ct≖      |     |
| Clip | board 🗟           | Font       | G              | Alignment   | Ga .   | Number 5         | S                             | tyles                              | Cells            | Editing                     |                |     |
|      | A9 -              | ▼ (* fs    | Battisti       | ni, Jorge   |        |                  |                               |                                    |                  | S.                          |                | ≯   |
|      | Α                 | В          | С              | D           | E      | F                | G                             | Н                                  | I                | J                           | К              |     |
| 7    |                   | S          | ilver 🛛        | Photogra    | phy A  | ccessories       | Sales Re                      | p Table                            |                  |                             |                |     |
| 8    | Name 🖵            | Gender 🔽   | Age 🔽          | Hire Date 🔽 | State  | 🖌 Sales Area 💌   | Quota 🔽                       | YTD Sales 💌                        | % of Quota       | Grade 🔽                     |                |     |
| 9    | Battistini, Jorge | м          | 26             | 07/02/01    | WA     | Inside           | 3,371,092                     | 1,960,932                          | 4 58.17%         | F                           |                |     |
| 10   | Brunell, Candace  | F          | 36             | 06/01/02    | CA     | Inside           | 3,000,264                     | 2,078,386                          | 69.27%           | D                           |                |     |
| 11   | Bulger, Gloria    | F          | 25             | 12/23/02    | AZ     | Outside          | 2,651,270                     | 2,451,454                          | <b>92.46</b> %   | А                           |                |     |
| 12   | Cataldo, Lydia    | F          | 25             | 11/15/07    | AZ     | Inside           | 3,668,028                     | 2,846,910                          | 77.61%           | С                           |                |     |
| 13   | Chiu, Leslie      | F          | 36             | 07/15/07    | OR     | Inside           | 3,218,514                     | 2,514,181                          | <b>78.12</b> %   | С                           |                |     |
| 14   | Dillig, Henry     | м          | 42             | 11/21/06    | NM     | Outside          | 3,899,402                     | 1,916,753                          | 49.16%           | F                           |                |     |
| 15   | Dunn, Alan        | м          | 39             | 06/06/02    | CA     | Outside          | 1,652,836                     | 1,432,701                          |                  | В                           |                |     |
| 16   | Kahn, Ramesh      | м          | 44             | 04/06/07    | MT     | Outside          | 3,426,535                     | 3,292,270                          | <b>1</b> 96.08%  | Α                           |                |     |
| 17   | Lambert, Paul     | М          | 35             | 03/16/02    | CA     | Outside          | 1,768,442                     | 1,525,237                          | 💛 <b>86.25</b> % | В                           |                |     |
| 18   | Lopez, Maria      | F          | 25             | 06/03/04    | UT     | Outside          | 1,837,213                     | 1,563,140                          |                  | В                           |                |     |
| 19   | Lyon, Jody        | F          | 27             | 08/03/02    | NV     | Outside          | 2,280,900                     | 1,548,311                          | 67.88%           | D                           |                |     |
| 20   | Moeller, Pierre   | М          | 24             | 03/12/01    | WA     | Outside          | 3,656,640                     | 3,336,300                          | > 91.24%         | В                           |                |     |
| 21   | Wochos, Lisa      | F          | 30             | 10/21/07    | NV     | Inside           | 2,648,883                     | 2,188,106                          | > 82.60%         | В                           |                |     |
| 22   |                   |            |                |             |        |                  |                               |                                    |                  |                             |                |     |
| 23   |                   |            |                |             |        |                  |                               |                                    |                  |                             |                | _   |
| 24   |                   |            |                |             |        |                  |                               |                                    |                  |                             |                | _   |
| 25   |                   |            |                |             |        |                  |                               |                                    |                  |                             |                | _   |
| 26   |                   |            |                |             |        |                  |                               |                                    |                  |                             |                |     |
| 27   |                   |            |                |             |        |                  |                               |                                    |                  |                             |                | _   |
| 28   |                   |            |                |             |        |                  |                               |                                    |                  |                             |                |     |
| 29   |                   |            |                |             |        |                  |                               |                                    |                  |                             |                |     |
| 30   |                   |            |                |             |        |                  |                               |                                    |                  |                             |                |     |
| 31   | N. Calao Davi Ta  | alala 🔅    |                |             |        |                  |                               |                                    |                  |                             |                |     |
| Rea  | dy                |            |                |             |        |                  |                               |                                    |                  | 100%                        |                |     |
| T    |                   | C          | 0.5            |             |        |                  |                               |                                    |                  | 100%                        | √<br>b) 5.20 0 |     |
|      |                   | Microso    | n Excel - Sil. |             |        |                  |                               |                                    |                  |                             | 7 D:20 P       | IVI |

Sorting a Table in Descending Sequence by Name Using the Sort Z to A button on the Data Tab

- If necessary, select cell A9
- Click the Data tab on the Ribbon
- Click the Sort Z to A button on the Ribbon to sort the sales rep table in descending sequence by name

#### Sorting a Table in Descending Sequence by Name Using the Sort Z to A button on the Data Tab

| 6  | Table Tools Silver Photography Accessories Sales Rep Table - Microsoft E 📼 🗙 |                            |                  |                                         |                  |              |                             |             |                                 |                  |            |                  |  |  |
|----|------------------------------------------------------------------------------|----------------------------|------------------|-----------------------------------------|------------------|--------------|-----------------------------|-------------|---------------------------------|------------------|------------|------------------|--|--|
|    | Home Insert                                                                  | t Page Layout              | Formula          | as Data                                 | Review \         | /iew         |                             |             |                                 |                  | 0 - 🗖      | х                |  |  |
|    | From Access<br>From Web<br>From Text<br>From Text<br>Cot External            | er Existing<br>Connections | Refresh<br>All * | Connections<br>Properties<br>Edit Links | A↓ AZ<br>Z↓ Sort | Filter       | Text to Ren<br>Columns Dupl | Data Valie  | ation + i<br>ate<br>nalysis + C | Group Ungroup Su | etotal     |                  |  |  |
|    | A0                                                                           | - 6 £                      | Weebec           | Lico                                    |                  | orearman     |                             | Data 10015  |                                 | - Valine         |            |                  |  |  |
|    | AJ                                                                           | ↓ ( Jx                     | woorlos,         | LISA                                    | -                | _            | 0                           |             |                                 |                  | 12         | -                |  |  |
|    | Α                                                                            | в                          |                  |                                         | E I              | F            |                             | H           | 1                               | J                | K          |                  |  |  |
| 7  |                                                                              | S                          | liver P          | hotogra                                 | phy Ac           | cessories S  | sales Rep                   | o Table     |                                 | _                |            |                  |  |  |
| 8  | Name 🚽                                                                       | Gender 💌                   | Age 💌            | Hire Date 💌                             | State 💌          | Sales Area 💌 | Quota 💌                     | YTD Sales 💌 | % of Quot                       | a 💌 🛛 Grade 💌    |            |                  |  |  |
| 9  | Wochos, Lisa                                                                 | F                          | 30               | 10/21/07                                | NV               | Inside       | 2,648,883                   | 2,188,106 🎸 | 82.60%                          | В                |            | - 11             |  |  |
| 10 | Moeller, Pierre                                                              | М                          | 24               | 03/12/01                                | WA               | Outside      | 3,656,640                   | 3,336,300 🌽 | 91.24%                          | В                |            |                  |  |  |
| 11 | Lyon, Jody                                                                   | F                          | 27               | 08/03/02                                | NV               | Outside      | 2,280,900                   | 1,548,311 🕥 | 67.88%                          | D                |            | - 1              |  |  |
| 12 | Lopez, Maria                                                                 | F                          | 25               | 06/03/04                                | UT               | Outside      | 1,837,213                   | 1,563,140 🌽 | 85.08%                          | В                |            | - 11             |  |  |
| 13 | Lambert, Paul                                                                | м                          | 35               | 03/16/02                                | CA               | Outside      | 1,768,442                   | 1,525,237 🌽 | 86.25%                          | В                |            |                  |  |  |
| 14 | Kahn, Ramesh                                                                 | М                          | 44               | 04/06/07                                | MT               | Outside      | 3,426,535                   | 3,292,270 1 | 96.08%                          | A                |            | _                |  |  |
| 15 | Dunn, Alan                                                                   | М                          | 39               | 06/06/02                                | CA               | Outside      | 1,652,836                   | 1,432,701 🥇 | 86.68%                          | В                |            | _                |  |  |
| 16 | Dillig, Henry                                                                | М                          | 42               | 11/21/06                                | NM               | Outside      | 3,899,402                   | 1,916,753 🦊 | 49.16%                          | F                |            |                  |  |  |
| 17 | Chiu, Leslie                                                                 | F                          | 36               | 07/15/07                                | OR               | Inside       | 3,218,514                   | 2,514,181 📫 | 78.12%                          | С                |            |                  |  |  |
| 18 | Cataldo, Lydia                                                               | F                          | 25               | 11/15/07                                | AZ               | Inside       | 3,668,028                   | 2,846,910 📫 | <b>77.61</b> %                  | С                |            |                  |  |  |
| 19 | Bulger, Gloria                                                               | F                          | 25               | 12/23/02                                | AZ               | Outside      | 2,651,270                   | 2,451,454 🤺 | 92.46%                          | А                |            |                  |  |  |
| 20 | Brunell, Candace                                                             | F                          | 36               | 06/01/02                                | CA               | Inside       | 3,000,264                   | 2,078,386 🕥 | 69.27%                          | D                |            |                  |  |  |
| 21 | Battistini, Jorge                                                            | М                          | 26               | 07/02/01                                | WA               | Inside       | 3,371,092                   | 1,960,932 🦊 | 58.17%                          | F                |            | =                |  |  |
| 22 |                                                                              |                            |                  |                                         |                  |              |                             |             |                                 |                  |            |                  |  |  |
| 23 |                                                                              |                            |                  |                                         |                  |              |                             |             |                                 |                  |            |                  |  |  |
| 24 |                                                                              |                            |                  |                                         |                  |              |                             |             |                                 |                  |            | _                |  |  |
| 25 |                                                                              |                            |                  |                                         |                  |              |                             |             |                                 |                  |            | _                |  |  |
| 26 |                                                                              |                            |                  |                                         |                  |              |                             |             |                                 |                  |            | _                |  |  |
| 27 |                                                                              |                            |                  |                                         |                  |              |                             |             |                                 |                  |            | _                |  |  |
| 28 |                                                                              |                            |                  |                                         |                  |              |                             |             |                                 |                  |            | _                |  |  |
| 29 |                                                                              |                            |                  |                                         |                  |              |                             |             |                                 |                  |            |                  |  |  |
| 30 |                                                                              |                            |                  |                                         |                  |              |                             |             |                                 |                  |            | _                |  |  |
| 31 |                                                                              |                            |                  |                                         |                  |              |                             |             |                                 |                  |            | -                |  |  |
| 14 | 🗘 🕨 Sales Rep Ta                                                             | able 🖓                     |                  |                                         |                  |              |                             |             |                                 |                  | •          |                  |  |  |
| Re | ady                                                                          |                            |                  | _                                       |                  |              |                             |             |                                 | 100% (=)         | V          | ( <del>+</del> ) |  |  |
|    |                                                                              | 🔯 Microsof                 | t Excel - Sil    |                                         |                  |              |                             |             |                                 | < 1              | •) 5:20 PN | N                |  |  |

# Sorting a Table Using the Sort Command on a Column Heading AutoFilter Menu

- If necessary, click the Home tab on the Ribbon
- Click the Hire Date arrow to display the Hire Date AutoFilter menu
- Click Sort Oldest to Newest in the Hire Date AutoFilter menu to sort the table in ascending sequence by hire date

# Sorting a Table Using the Sort Command on a Column Heading AutoFilter Menu

| <b>(1</b> ) <b>- (1 - ) -</b>                                                                                                    |           |                   |                                 |        | Table Tools         | Silver Photogra             | phy Accessories Sa                 | iles Rep Table -                            | Microsoft E  |             | x |  |  |
|----------------------------------------------------------------------------------------------------|-----------|-------------------|---------------------------------|--------|---------------------|-----------------------------|------------------------------------|---------------------------------------------|--------------|-------------|---|--|--|
| Home Insert                                                                                                    | Page Layo | ut Formula        | s Data                          | Review | View Design         |                             |                                    |                                             |              | 0 - 🗖       | x |  |  |
| Paste                                                                                                    | • 11 •    |                   | = <mark>=</mark> ≫··<br>≡ ≡ ≇ ≇ |        | General<br>\$ ▼ % → | Conditional<br>Formatting * | Format Cell<br>as Table * Styles * | B*= Insert ▼<br>B** Delete ▼<br>B* Format ▼ | ∑ • 27 0<br> | d&<br>ect ≠ |   |  |  |
| Clipboard 🖻                                                                                                    | Font      | G                 | Alignment                       | G.     | Number              | G                           | Styles                             | Cells                                       | Editing      |             |   |  |  |
| A9 🗸                                                                                                    | (• )      | 🖌 Wochos,         | Lisa                            |        |                     |                             |                                    |                                             |              |             | ≽ |  |  |
| A                                                                                                    | В         | С                 | D                               | E      | F                   | G                           | Н                                  |                                             | J            | К           |   |  |  |
| 7                                                                                                    | 5         | Silver P          | hotogra                         | phy A  | ccessories          | Sales Re                    | p Table                            |                                             |              |             |   |  |  |
| 8 Name - Gender - Age - Hire Date - State - Sales Area - Quota - YTD Sales - % of Quota - Grade - Grade - State - Sales Area - Quota - 2,199,106 - 0, 60% - 0                                                                                                    |           |                   |                                 |        |                     |                             |                                    |                                             |              |             |   |  |  |
| 9         Wochos, Lisa         2↓         Sort Oldest to Newest         NV         Inside         2,648,883         2,188,106         ≥         82.60%         B           10         Maculus Risers         71         Sort Oldest to Newest         NV         0.00014         2,056,610         2,326,300         B |           |                   |                                 |        |                     |                             |                                    |                                             |              |             |   |  |  |
| 10 Moeller, Pierre                                                                                                    | X↓ Sort N | ewest to Oldest   |                                 | WA     | Outside             | 3,656,640                   | 3,336,300                          | A 91.24%                                    | В            |             |   |  |  |
| 11 Lyon, Jody                                                                                                    | Sort by   | / Color           |                                 | NV     | Outside             | 2,280,900                   | 1,548,311                          | 67.88%                                      | D            |             |   |  |  |
| 12 Lopez, Maria                                                                                                    | Clear F   | ilter From "Hire  | Date"                           | UT     | Outside             | 1,837,213                   | 1,563,140                          |                                             | В            |             |   |  |  |
| 13 Lambert, Paul                                                                                                    | Eiltor b  | u Color           | - Note                          | CA     | Outside             | 1,768,442                   | 1,525,237                          |                                             | В            |             |   |  |  |
| 14 Kahn, Ramesh                                                                                                    | Puter D   | ny color<br>na se |                                 | MT     | Outside             | 3,426,535                   | 3,292,270                          | <b>1</b> 96.08%                             | А            |             |   |  |  |
| 15 Dunn, Alan                                                                                                    | Date F    | liters            | ,                               | CA     | Outside             | 1,652,836                   | 1,432,701                          | 86.68%                                      | В            |             |   |  |  |
| 16 Dillig, Henry                                                                                                    |           | (Select All)      |                                 | NM     | Outside             | 3,899,402                   | 1,916,753                          | 49.16%                                      | F            |             |   |  |  |
| 17 Chiu, Leslie                                                                                                    |           | 2007              |                                 | OR     | Inside              | 3,218,514                   | 2,514,181                          |                                             | С            |             |   |  |  |
| 18 Cataldo, Lydia                                                                                                    |           | 2008              |                                 | AZ     | Inside              | 3,668,028                   | 2,846,910                          | <b>&gt; 77.61</b> %                         | С            |             |   |  |  |
| 19 Bulger, Gloria                                                                                                    | ÷         | 2002              |                                 | AZ     | Outside             | 2,651,270                   | 2,451,454                          | <b>1</b> 92.46%                             | А            |             |   |  |  |
| 20 Brunell, Candace                                                                                                    | ÷. 🗸      | 2001              |                                 | CA     | Inside              | 3,000,264                   | 2,078,386                          | 69.27%                                      | D            |             |   |  |  |
| 21 Battistini, Jorge                                                                                                    |           |                   |                                 | WA     | Inside              | 3,371,092                   | 1,960,932                          | 4 58.17%                                    | F            |             | = |  |  |
| 22                                                                                                    |           |                   |                                 |        |                     |                             |                                    |                                             |              |             |   |  |  |
| 23                                                                                                    |           |                   |                                 |        |                     |                             |                                    |                                             |              |             |   |  |  |
| 24                                                                                                    |           |                   |                                 |        |                     |                             |                                    |                                             |              |             |   |  |  |
| 25                                                                                                    |           | ОК                | Cancel                          |        |                     |                             |                                    |                                             |              |             |   |  |  |
| 26                                                                                                    |           |                   |                                 |        |                     |                             |                                    |                                             |              |             |   |  |  |
| 27                                                                                                    |           |                   |                                 |        |                     |                             |                                    |                                             |              |             |   |  |  |
| 28                                                                                                    |           |                   |                                 |        |                     |                             |                                    |                                             |              |             |   |  |  |
| 29                                                                                                    |           |                   |                                 |        |                     |                             |                                    |                                             |              |             |   |  |  |
| 30                                                                                                    |           |                   |                                 |        |                     |                             |                                    |                                             |              |             |   |  |  |
| 31                                                                                                    |           |                   |                                 |        |                     |                             |                                    |                                             |              |             | - |  |  |
| Sales Rep Tab                                                                                                    | le 🖓      |                   |                                 |        |                     |                             |                                    |                                             |              | •           |   |  |  |
| Ready                                                                                                    |           |                   |                                 |        |                     |                             |                                    |                                             | 100% 😑 —     | Ū           | ÷ |  |  |
|                                                                                                    | Micros    | oft Excel - Sil   |                                 |        |                     |                             |                                    |                                             | < "          | (i) 5:21 P  | M |  |  |

# Sorting a Table on Multiple Fields Using the Custom Sort Command

- With a cell in the table active, click the Sort & Filter button on the Home tab on the Ribbon to display the Sort & Filter menu
- Click the Custom Sort command on the Sort & Filter menu to display the Sort dialog box
- When Excel displays the Sort dialog box, click the Sort by box arrow to display the field names in the table
- Click Sales Area. If necessary, select Values in the Sort On box. If necessary, select A to Z in the Order box
- Click the Add Level button

# Sorting a Table on Multiple Fields Using the Custom Sort Command

- Click the Then by box arrow and then click Gender in the Then by list. If necessary, select Values in the Sort On box, and if necessary, select A to Z in the Order box.
- Click the Add Level button
- Click the second Then by box arrow and then click Quota in the Then by list. If necessary, select Values in the Sort On box. Select Largest to Smallest in the Order box
- Click the OK button to sort the table by quota within gender within sales area
- After viewing the sorted table, click the Hire Date arrow and then click Sort Oldest to Newest in the Hire Date AutoFilter menu to sort the table into its original sequence

# Sorting a Table on Multiple Fields Using the Custom Sort Command

| 0    | Table Tools Silver Photography Accessories Sales Rep Table - Microsoft E 🖻 🗴              |             |               |           |        |              |                               |                                    |                              |                                  |               |  |  |  |  |
|------|-------------------------------------------------------------------------------------------|-------------|---------------|-----------|--------|--------------|-------------------------------|------------------------------------|------------------------------|----------------------------------|---------------|--|--|--|--|
| C    | Home Insert                                                                               | Page Layout | : Form        | ulas Data | Review | View Design  |                               |                                    |                              | (                                | ) _ = X       |  |  |  |  |
|      | Calibri                                                                                   | • 11 • I    | A A           | = =       |        | General      |                               |                                    | ¦ater ansert ≠<br>∰ Delete ≠ | Σ·<br>Z                          | 9             |  |  |  |  |
| Pa   | ste 🦪 🖪 🛛 U                                                                               | - 🖽 - 🖄 -   | A -           | ₣₴₴₡₽₡    |        | \$ - % , .00 | Conditional<br>Formatting • : | Format Cell<br>as Table * Styles * | -<br>Format •                | ✓ Sort & Fine<br>✓ Filter ▼ Sele | 1&<br>ct≁     |  |  |  |  |
| Clip | board 🖻                                                                                   | Font        | Gi I          | Alignment | Ga.    | Number       | G S                           | tyles                              | Cells                        | Editing                          |               |  |  |  |  |
|      | A9 •                                                                                      | • (• fx     | Cataldo       | ), Lydia  |        |              |                               |                                    |                              |                                  | *             |  |  |  |  |
|      | A                                                                                         | В           | С             | D         | E      | F            | G                             | Н                                  | I                            | J                                | K             |  |  |  |  |
| 7    |                                                                                           | S           | ilver         | Photogra  | phy A  | Accessories  | Sales Re                      | p Table                            |                              |                                  |               |  |  |  |  |
| 8    | 8 Name Gender J Age Hire Date State Sales Area J Quota J YTD Sales % of Quota Grade Grade |             |               |           |        |              |                               |                                    |                              |                                  |               |  |  |  |  |
| 9    | 9 Cataldo, Lydia F 25 11/15/07 AZ Inside 3,668,028 2,846,910 → 77.61% C                   |             |               |           |        |              |                               |                                    |                              |                                  |               |  |  |  |  |
| 10   | 10 Chiu, Leslie F 36 07/15/07 OR Inside 3,218,514 2,514,181 → 78.12% C                    |             |               |           |        |              |                               |                                    |                              |                                  |               |  |  |  |  |
| 11   | Brunell, Candace                                                                          | F           | 36            | 06/01/02  | CA     | Inside       | 3,000,264                     | 2,078,386                          | 69.27%                       | D                                |               |  |  |  |  |
| 12   | Wochos, Lisa                                                                              | F           | 30            | 10/21/07  | NV     | Inside       | 2,648,883                     | 2,188,106                          | 决 82.60%                     | В                                |               |  |  |  |  |
| 13   | Battistini, Jorge                                                                         | м           | 26            | 07/02/01  | WA     | Inside       | 3,371,092                     | 1,960,932                          | 4 58.17%                     | F                                |               |  |  |  |  |
| 14   | Bulger, Gloria                                                                            | F           | 25            | 12/23/02  | AZ     | Outside      | 2,651,270                     | 2,451,454                          | <b>1</b> 92.46%              | Α                                |               |  |  |  |  |
| 15   | Lyon, Jody                                                                                | F           | 27            | 08/03/02  | NV     | Outside      | 2,280,900                     | 1,548,311                          | 67.88%                       | D                                |               |  |  |  |  |
| 16   | Lopez, Maria                                                                              | F           | 25            | 06/03/04  | UT     | Outside      | 1,837,213                     | 1,563,140                          | 决 85.08%                     | В                                |               |  |  |  |  |
| 17   | Dillig, Henry                                                                             | м           | 42            | 11/21/06  | NM     | Outside      | 3,899,402                     | 1,916,753                          | 49.16%                       | F                                |               |  |  |  |  |
| 18   | Moeller, Pierre                                                                           | м           | 24            | 03/12/01  | WA     | Outside      | 3,656,640                     | 3,336,300                          | <b>91.24</b> %               | В                                |               |  |  |  |  |
| 19   | Kahn, Ramesh                                                                              | м           | 44            | 04/06/07  | MT     | Outside      | 3,426,535                     | 3,292,270                          | <b>96.08</b> %               | А                                |               |  |  |  |  |
| 20   | Lambert, Paul                                                                             | м           | 35            | 03/16/02  | CA     | Outside      | 1,768,442                     | 1,525,237                          | 决 86.25%                     | В                                |               |  |  |  |  |
| 21   | Dunn, Alan                                                                                | М           | 39            | 06/06/02  | CA     | Outside      | 1,652,836                     | 1,432,701                          |                              | В                                | =             |  |  |  |  |
| 22   |                                                                                           |             |               |           |        | ¢            |                               |                                    |                              |                                  |               |  |  |  |  |
| 23   |                                                                                           |             |               |           |        |              |                               |                                    |                              |                                  |               |  |  |  |  |
| 24   |                                                                                           |             |               |           |        |              |                               |                                    |                              |                                  |               |  |  |  |  |
| 25   |                                                                                           |             |               |           |        |              |                               |                                    |                              |                                  |               |  |  |  |  |
| 26   |                                                                                           |             |               |           |        |              |                               |                                    |                              |                                  |               |  |  |  |  |
| 27   |                                                                                           |             |               |           |        |              |                               |                                    |                              |                                  |               |  |  |  |  |
| 28   |                                                                                           |             |               |           |        |              |                               |                                    |                              |                                  |               |  |  |  |  |
| 29   |                                                                                           |             |               |           |        |              |                               |                                    |                              |                                  |               |  |  |  |  |
| 30   |                                                                                           |             |               |           |        |              |                               |                                    |                              |                                  |               |  |  |  |  |
| 31   |                                                                                           |             |               |           |        |              |                               |                                    |                              |                                  | -             |  |  |  |  |
| H 4  | Sales Rep Ta                                                                              | ble 🖓       |               |           |        |              |                               |                                    |                              |                                  | ▶ [           |  |  |  |  |
| Rea  | dy                                                                                        |             |               |           |        |              |                               |                                    |                              | 100% 😑 📉                         | Ū <u></u> — € |  |  |  |  |
|      |                                                                                           | 🔯 Microsof  | t Excel - Sil |           |        |              |                               |                                    |                              | < (                              | o) 5:23 PM    |  |  |  |  |

# Displaying Automatic Subtotals in a Table

- Click the State arrow in cell E8 and then click Sort A to Z in the State AutoFilter menu to sort the table in ascending order by State
- With cell A9 active, right-click anywhere in the table and then point to the Table command on the shortcut menu to display the Table submenu
- Click the Convert to Range command on the Table submenu
- When Excel displays the Microsoft Office Excel dialog box, click the Yes button to convert the table to a range

# Displaying Automatic Subtotals in a Table

- Click the Data tab on the Ribbon and then click the Subtotal button on the Ribbon to display the Subtotal dialog box
- When Excel displays the Subtotal dialog box, click the 'At each change in' box arrow and then click State
- If necessary, select Sum in the Use function list
- In the 'Add subtotal to' list, click Grade to clear it and then click Quota and YTD Sales to select them
- Click the OK button to add subtotals to the range

# Displaying Automatic Subtotals in a Table

| <b>C</b> ) | <b>, 4) - (</b> 4 - ) <del>-</del>          |                     | Sil                  | lver Photography                                                                    | Accessories S | ales Rep Table -             | Microsoft Excel                      |                                                        |                |                          | x |
|------------|---------------------------------------------|---------------------|----------------------|-------------------------------------------------------------------------------------|---------------|------------------------------|--------------------------------------|--------------------------------------------------------|----------------|--------------------------|---|
|            | Home Insert Page                            | Layout For          | mulas Da             | ata Review                                                                          | View          |                              |                                      |                                                        |                | <ul> <li>Ø – </li> </ul> | × |
| Fron Fron  | n Access<br>n Web<br>n Text From Other Exis | ting<br>ections     | Properti<br>Properti | tions<br>ies<br>ks<br>Ks<br>ks<br>ks<br>ks<br>ks<br>ks<br>ks<br>ks<br>ks<br>ks<br>k | t Filter      | Clear<br>Reapply<br>Advanced | Text to Remove<br>Columns Duplicates | Data Validation *<br>Consolidate<br>What-If Analysis * | Group Ungroup  | Subtotal                 |   |
|            | Get External Data                           |                     | Connections          |                                                                                     | Soft & Filte  | r ji                         | Data Io                              | 0015                                                   | JUUtine        | 2 OF                     |   |
|            | A9 🔻 🕐                                      | f <sub>x</sub>      |                      |                                                                                     |               |                              |                                      |                                                        |                |                          | * |
| 123        | A                                           | В                   | С                    | D                                                                                   | E             | F                            | G                                    | Н                                                      | I              | J                        |   |
|            | 7                                           | 5                   | Silver P             | hotograp                                                                            | ohy Acc       | essories                     | Sales Rep T                          | able                                                   |                |                          |   |
|            | 8 Name                                      | Gender              | Age                  | Hire Date                                                                           | State         | Sales Area                   | Quota                                | YTD Sales                                              | % of Quota     | Grade                    |   |
| [[·]]      | 9 Bulger, Gloria                            | F                   | 25                   | 12/23/02                                                                            | AZ            | Outside                      | 2,651,270                            | 2,451,454 4                                            | <b>92.46</b> % | Α                        |   |
| $   \cdot$ | 10 Cataldo, Lydia                           | F                   | 25                   | 11/15/07                                                                            | AZ            | Inside                       | 3,668,028                            | 2,846,910                                              | 77.61%         | С                        |   |
| Ē          | 11                                          |                     |                      |                                                                                     | AZ Total      |                              | 6,319,298                            | 5,298,364                                              |                |                          |   |
| I [ ·      | 12 Lambert, Paul                            | м                   | 35                   | 03/16/02                                                                            | CA            | Outside                      | 1,768,442                            | 1,525,237 🧹                                            | 86.25%         | В                        |   |
| ·          | 13 Brunell, Candace                         | F                   | 36                   | 06/01/02                                                                            | CA            | Inside                       | 3,000,264                            | 2,078,386 🖇                                            | 69.27%         | D                        |   |
| ·          | 14 Dunn, Alan                               | м                   | 39                   | 06/06/02                                                                            | CA            | Outside                      | 1,652,836                            | 1,432,701 🧹                                            | 86.68%         | В                        |   |
| Ē          | 15                                          |                     |                      |                                                                                     | CA Total      |                              | 6,421,542                            | 5,036,324                                              |                |                          |   |
| I [ ·      | 16 Kahn, Ramesh                             | м                   | 44                   | 04/06/07                                                                            | MT            | Outside                      | 3,426,535                            | 3,292,270 4                                            | <b>96.08</b> % | Α                        |   |
| Ē          | 17                                          |                     |                      |                                                                                     | MT Total      |                              | 3,426,535                            | 3,292,270                                              |                |                          |   |
| ΙΓ·        | 18 Dillig, Henry                            | м                   | 42                   | 11/21/06                                                                            | NM            | Outside                      | 3,899,402                            | 1,916,753 🤜                                            | 49.16%         | F                        |   |
| Ē          | 19                                          |                     |                      |                                                                                     | NM Total      |                              | 3,899,402                            | 1,916,753                                              |                |                          |   |
| I [ ·      | 20 Lyon, Jody                               | F                   | 27                   | 08/03/02                                                                            | NV            | Outside                      | 2,280,900                            | 1,548,311 🖞                                            | 67.88%         | D                        |   |
| ·          | 21 Wochos, Lisa                             | F                   | 30                   | 10/21/07                                                                            | NV            | Inside                       | 2,648,883                            | 2,188,106 🧹                                            | 82.60%         | В                        |   |
| Ē          | 22                                          |                     |                      |                                                                                     | NV Total      |                              | 4,929,783                            | 3,736,417                                              |                |                          |   |
| I [ ·      | 23 Chiu, Leslie                             | F                   | 36                   | 07/15/07                                                                            | OR            | Inside                       | 3,218,514                            | 2,514,181                                              | 78.12%         | С                        |   |
| -          | 24                                          |                     |                      |                                                                                     | OR Total      |                              | 3,218,514                            | 2,514,181                                              |                |                          |   |
| I [ ·      | 25 Lopez, Maria                             | F                   | 25                   | 06/03/04                                                                            | UT            | Outside                      | 1,837,213                            | 1,563,140 🧹                                            | 85.08%         | В                        |   |
| -          | 26                                          |                     |                      |                                                                                     | UT Total      |                              | 1,837,213                            | 1,563,140                                              |                |                          |   |
| I [ ·      | 27 Moeller, Pierre                          | м                   | 24                   | 03/12/01                                                                            | WA            | Outside                      | 3,656,640                            | 3,336,300 🧹                                            | 91.24%         | В                        |   |
| ·          | 28 Battistini, Jorge                        | М                   | 26                   | 07/02/01                                                                            | WA            | Inside                       | 3,371,092                            | 1,960,932 🔹                                            | <b>58.17</b> % | F                        |   |
| Ē          | 29                                          |                     |                      |                                                                                     | WA Total      |                              | 7,027,732                            | 5,297,232                                              |                |                          |   |
| -          | 30                                          |                     |                      |                                                                                     | Grand Total   |                              | 37,080,019                           | 28,654,681                                             |                |                          |   |
|            | 31                                          |                     |                      |                                                                                     |               |                              |                                      |                                                        |                |                          | - |
| H + F      | 🕨 Sales Rep Table 🏾 🖓                       |                     |                      |                                                                                     |               |                              |                                      | Ш                                                      |                |                          | I |
| Ready      |                                             |                     |                      |                                                                                     |               |                              |                                      |                                                        | 🛄 100% 😑       | 0                        | • |
|            | 📰 🖾 🛛 🔯 N                                   | licrosoft Excel - S | Sil                  |                                                                                     |               |                              |                                      |                                                        | ► <            | () 5:25 PI               | М |

# Zooming Out on a Subtotaled Table and Using Outline Feature

- Click the Zoom Out button on the status bar once to reduce the zoom percent to 90%
- Click the row level symbol 2 on the left side of the window to hide all detail rows and display only the subtotal and grand total rows
- Click each of the lower three show detail symbols (+) on the left side of the window to display detail records for OR, UT, and WA and change the show detail symbols to hide detail symbols
- Click the row level symbol 3 on the left side of the window to show all detail rows
- Click the Zoom In button on the status bar once to change the zoom percent back to 100%

# Zooming Out on a Subtotaled Table and Using Outline Feature

|                          | <b>"</b> 9                        | + (°I + ) ∓                |                              |                       | Silver Photo                                  | ography Acce: | ssories Sales Rep Ta | ble - Microsoft      | Excel                                  |                                                 |             | -          | ⊐ x                                                               |
|--------------------------|-----------------------------------|----------------------------|------------------------------|-----------------------|-----------------------------------------------|---------------|----------------------|----------------------|----------------------------------------|-------------------------------------------------|-------------|------------|-------------------------------------------------------------------|
|                          | Home                              | Insert P                   | age Layout                   | Formulas              | Data R                                        | eview Vie     | ew/                  |                      |                                        |                                                 |             | 0.         | - 🕫 X                                                             |
| From From From From From | n Access<br>n Web<br>n Text<br>Ge | From Other<br>Sources + Co | Existing Re<br>ponnections A | fresh<br>All + Connec | onnections<br>roperties<br>dit Links<br>tions | AZA<br>Sort   | Filter               | Text to<br>Columns D | Remove<br>uplicates Data<br>Data Tools | a Validation ▼<br>nsolidate<br>at-If Analysis ▼ | Group Ungro | up Subtota | · 메일<br>- 메일<br>- 메일<br>- 메일<br>- 메일<br>- 메일<br>- 메일<br>- 메일<br>- |
|                          | A9                                | <del>,</del> (9            | fx                           |                       |                                               |               |                      |                      |                                        |                                                 |             |            | ×                                                                 |
| 123                      |                                   | A                          | В                            | С                     | D                                             | E             | F                    | G                    | н                                      | I                                               | J           | К          | L                                                                 |
|                          | 7                                 |                            | 5                            | Silver                | Photogr                                       | aphy A        | ccessories           | Sales R              | ep Table                               |                                                 |             |            | 92%                                                               |
|                          | 8 Na                              | ame                        | Gender                       | Age                   | Hire Date                                     | State         | Sales Area           | Quota                | YTD Sales                              | % of Quota                                      | Grade       |            |                                                                   |
| [ +                      | 11                                |                            |                              |                       |                                               | AZ Total      |                      | 6,319,298            | 5,298,364                              |                                                 |             |            |                                                                   |
| +                        | 15                                |                            |                              |                       |                                               | CA Total      |                      | 6,421,542            | 5,036,324                              |                                                 |             |            |                                                                   |
| +                        | 17                                |                            |                              |                       |                                               | MT Total      |                      | 3,426,535            | 3,292,270                              |                                                 |             |            |                                                                   |
| +                        | 19                                |                            |                              |                       |                                               | NM Total      |                      | 3,899,402            | 1,916,753                              |                                                 |             |            |                                                                   |
| ±                        | 22                                |                            |                              |                       |                                               | NV Total      |                      | 4,929,783            | 3,736,417                              |                                                 |             |            |                                                                   |
| 1L.                      | 23 Ch                             | iiu, Leslie                | F                            | 36                    | 07/15/07                                      | OR            | Inside               | 3,218,514            | 2,514,181                              | ⇒ 78.12%                                        | С           |            |                                                                   |
| 13-                      | 24                                |                            |                              |                       |                                               | OR Total      |                      | 3,218,514            | 2,514,181                              |                                                 |             |            |                                                                   |
| 1 [·                     | 25 <b>Lo</b>                      | pez, Maria                 | F                            | 25                    | 06/03/04                                      | UT            | Outside              | 1,837,213            | 1,563,140                              | 85.08%                                          | В           |            |                                                                   |
|                          | 26                                |                            |                              |                       |                                               | UT Total      |                      | 1,837,213            | 1,563,140                              |                                                 |             |            |                                                                   |
|                          | 27 M                              | oeller, Pierre             | M                            | 24                    | 03/12/01                                      | WA            | Outside              | 3,656,640            | 3,336,300                              | A 91.24%                                        | В           |            |                                                                   |
| 1 L ·                    | 28 <b>Ba</b>                      | ttistini, Jorge            | М                            | 26                    | 07/02/01                                      | WA            | Inside               | 3,371,092            | 1,960,932                              | 4 58.17%                                        | F           |            |                                                                   |
|                          | 29                                |                            |                              |                       |                                               | WA Total      |                      | 7,027,732            | 5,297,232                              |                                                 |             |            |                                                                   |
| -                        | 30                                |                            |                              |                       |                                               | Grand Total   |                      | 37,080,019           | 28,654,681                             |                                                 |             |            |                                                                   |
|                          | 31                                |                            |                              |                       |                                               |               |                      |                      |                                        |                                                 |             |            | =                                                                 |
|                          | 32                                |                            |                              |                       |                                               |               |                      |                      |                                        |                                                 |             |            |                                                                   |
|                          | 33                                |                            |                              |                       |                                               |               |                      |                      |                                        |                                                 |             |            |                                                                   |
|                          | 34                                |                            |                              |                       |                                               |               |                      |                      |                                        |                                                 |             |            |                                                                   |
|                          | 35                                |                            |                              |                       |                                               |               |                      |                      |                                        |                                                 |             |            |                                                                   |
|                          | 36                                |                            |                              |                       |                                               |               |                      |                      |                                        |                                                 |             |            |                                                                   |
|                          | 37                                |                            |                              |                       |                                               |               |                      |                      |                                        |                                                 |             |            |                                                                   |
|                          | 38                                |                            |                              |                       |                                               |               |                      |                      |                                        |                                                 |             |            |                                                                   |
|                          | 39                                |                            |                              |                       |                                               |               |                      |                      |                                        |                                                 |             |            |                                                                   |
|                          | 40                                |                            |                              |                       |                                               |               |                      |                      |                                        |                                                 |             |            |                                                                   |
|                          | 41                                |                            |                              |                       |                                               |               |                      |                      |                                        |                                                 |             |            |                                                                   |
|                          | 42                                |                            |                              |                       |                                               |               |                      |                      |                                        |                                                 |             |            |                                                                   |
|                          | 43                                |                            |                              |                       |                                               |               |                      |                      |                                        |                                                 |             |            | <b></b>                                                           |
| H + +                    | ▶ <u>Sal</u> e                    | es Rep Table 🖉             | <b>2</b>                     |                       |                                               |               |                      |                      |                                        |                                                 | -           |            |                                                                   |
| Ready                    |                                   |                            |                              |                       |                                               |               |                      |                      |                                        |                                                 | 90% 🕞 –     |            | ÷                                                                 |
|                          | ) 📰 🛙                             |                            | Microsoft Exc                | el - Sil              |                                               |               |                      |                      |                                        |                                                 |             | < 🐠 :      | 5:27 PM                                                           |

# Removing Automatic Subtotals from a Table

- Click Subtotal on the Ribbon to display the Subtotal dialog box
- Click the Remove All button.
- Select the range A8:J21 and then click the Home tab on the Ribbon.
- Click the Format as Table button on the Ribbon and then click the Custom quick style in the Format as Table gallery
- When Excel displays the Format As Table dialog box, click the OK button

# Removing Automatic Subtotals from a Table

|       |                                                                                                    | <b>1) - (</b> 1 - ) <del>-</del>                              |                     |                           | Silver Ph                              | otography                   | / Accessories S | Sales Rep Table                | - Microsoft Excel                   |                                                                |                    |             | ×                 |
|-------|----------------------------------------------------------------------------------------------------|---------------------------------------------------------------|---------------------|---------------------------|----------------------------------------|-----------------------------|-----------------|--------------------------------|-------------------------------------|----------------------------------------------------------------|--------------------|-------------|-------------------|
|       | Hor                                                                                                    | me Insert Pa                                                  | ge Layout           | Formulas                  | Data                                   | Review                      | View            |                                |                                     |                                                                |                    | 0 - 🗖       | ×                 |
| Fron  | m Aco<br>m Wel<br>m Text                                                                                                    | ess<br>b<br>From Other<br>t<br>Sources +<br>Get External Data | xisting<br>nections | Refresh<br>All + Connecti | nnections<br>perties<br>t Links<br>ons | A<br>Z<br>Z<br>A<br>V<br>So | rt Filter       | K Clear<br>Reapply<br>Advanced | Text to Remove<br>Columns Duplicate | Data Validation<br>Consolidate<br>What-If Analysis<br>ta Tools | Group Ungrou       | up Subtotal |                   |
|       | A8                                                                                                    | (*                                                            | fx                  | Name                      |                                        |                             |                 |                                |                                     |                                                                |                    |             | ×                 |
| 123   |                                                                                                    | Α                                                             | В                   | С                         |                                        | D                           | Е               | F                              | G                                   | Н                                                              |                    | 1 j         |                   |
|       | 7                                                                                                    |                                                               |                     | Silve                     | r Pho                                  | togra                       | aphy A          | ccessori                       | ies Sales I                         | Rep Table                                                      |                    |             |                   |
|       | 8                                                                                                    | Name                                                          | Gen                 | d                         |                                        |                             |                 | Sales Area                     | a Quota                             | YTD Sales                                                      | % of Quota         | Grade       |                   |
| ΓΓ.   | 9                                                                                                    | Bulger, Gloria                                                | F                   | Suptotal                  |                                        |                             |                 | Outside                        | 2,651,2                             | 70 2,451,454                                                   | <b>92.46</b> %     | Α           |                   |
| 1.    | 10                                                                                                    | Cataldo, Lydia                                                | F                   | At each chang             | ge in:                                 |                             |                 | Inside                         | 3,668,0                             | 28 2,846,910                                                   | 77.61%             | С           |                   |
|       | 11                                                                                                    |                                                               |                     | State                     |                                        |                             | •               |                                | 6,319,2                             | 98 5,298,364                                                   |                    |             |                   |
| 1.    | 12 Lambert, Paul         M         Use function:         Outside         1,768,442         1,525,237         86.25%         B           Sum         Sum         Image: Control of the second second secon |                                                               |                     |                           |                                        |                             |                 |                                |                                     |                                                                |                    |             |                   |
| · ·   | 13                                                                                                    | Brunell, Candace                                              | F                   | Sum                       |                                        |                             | •               | Inside                         | 3,000,2                             | 64 2,078,386                                                   | 69.27%             | D           |                   |
| · ·   | 14                                                                                                    | Dunn, Alan                                                    | M                   | Add subtotal t            | :0:                                    |                             |                 | Outside                        | 1,652,8                             | 36 1,432,701                                                   | ➢ 86.68%           | В           |                   |
|       | 15                                                                                                    |                                                               |                     | State                     | 9                                      |                             | <b>^</b>        |                                | 6,421,5                             | 42 5,036,324                                                   |                    |             |                   |
| 1.    | 16                                                                                                    | Kahn, Ramesh                                                  | M                   | 🔽 Quota                   | -                                      |                             | _               | Outside                        | 3,426,5                             | 35 3,292,270                                                   | <b>96.08</b> %     | А           |                   |
|       | 17                                                                                                    |                                                               |                     | YTD Sales                 | ta .                                   |                             | II              |                                | 3,426,5                             | 35 3,292,270                                                   |                    |             |                   |
| 1 [ . | 18                                                                                                    | Dillig, Henry                                                 | M                   | Grade                     |                                        |                             | -               | Outside                        | 3,899,4                             | 02 1,916,753                                                   | 49.16%             | F           |                   |
|       | 19                                                                                                    |                                                               |                     | Deplace of                | weet aubtel                            | h a l a                     |                 |                                | 3,899,4                             | 02 1,916,753                                                   |                    |             |                   |
| [·]   | 20                                                                                                    | Lyon, Jody                                                    | F                   | Replace <u>c</u> u        | k botwoon a                            |                             |                 | Outside                        | 2,280,9                             | 00 1,548,311                                                   | 67.88%             | D           |                   |
| 1.    | 21                                                                                                    | Wochos, Lisa                                                  | F                   | Summary b                 | n Deuween y<br>Delow data              | roups                       |                 | Inside                         | 2,648,8                             | 83 2,188,106                                                   | 82.60%             | В           |                   |
|       | 22                                                                                                    |                                                               |                     | <u></u> ammary t          |                                        |                             |                 |                                | 4,929,7                             | 83 3,736,417                                                   |                    |             |                   |
| 1.    | 23                                                                                                    | Chiu, Leslie                                                  | F                   | Remov                     | 0                                      | <                           | Cancel          | Inside                         | 3,218,5                             | 14 2,514,181                                                   | <b>78.12</b> %     | С           |                   |
| Ē     | 24                                                                                                    |                                                               |                     |                           |                                        |                             | ОКТОСАТ         |                                | 3,218,5                             | 14 2,514,181                                                   |                    |             |                   |
| 1.    | 25                                                                                                    | Lopez, Maria                                                  | F                   | 25                        | 06/                                    | 03/04                       | UT              | Outside                        | 1,837,2                             | 13 1,563,140                                                   | 85.08%             | В           |                   |
| Ē     | 26                                                                                                    |                                                               |                     |                           |                                        |                             | UT Total        |                                | 1,837,2                             | 13 1,563,140                                                   |                    |             |                   |
| 1.    | 27                                                                                                    | Moeller, Pierre                                               | M                   | 24                        | 03/                                    | 12/01                       | WA              | Outside                        | 3,656,6                             | 40 3,336,300                                                   | 91.24%             | В           |                   |
| · ·   | 28                                                                                                    | Battistini, Jorge                                             | M                   | 26                        | 07/                                    | 02/01                       | WA              | Inside                         | 3,371,0                             | 92 1,960,932                                                   | 4 58.17%           | F           |                   |
| -     | 29                                                                                                    |                                                               |                     |                           |                                        |                             | WA Total        |                                | 7,027,7                             | 32 5,297,232                                                   |                    |             |                   |
| -     | 30                                                                                                    |                                                               |                     |                           |                                        |                             | Grand Tota      |                                | 37,080,0                            | 19 28,654,681                                                  |                    |             |                   |
|       | 31                                                                                                    |                                                               |                     |                           |                                        |                             |                 |                                |                                     |                                                                |                    |             | -                 |
| H + > | H                                                                                                    | Sales Rep Table                                               |                     |                           |                                        |                             |                 |                                |                                     |                                                                |                    | •           | 1                 |
| Ready |                                                                                                    |                                                               |                     |                           |                                        |                             |                 |                                |                                     |                                                                | <b>II</b> 100% 💬 – | V           | -( <del>+</del> ) |
|       |                                                                                                    |                                                               | Microsoft           | Excel - Sil               |                                        |                             |                 |                                |                                     |                                                                |                    | < 🐠 5:28 PI | М                 |

# Sorting a Table Using a Column Heading List

- Select cell A9 (or any cell in the table) to make the table active
- Click the Hire Date arrow and then click Sort Oldest to Newest in the Hire Date AutoFilter menu to sort the table in ascending sequence by hire date

#### **Querying a Table Using AutoFilter**

- Click the Gender arrow in cell B8 to display the Gender AutoFilter menu
- Click M in the Gender list to remove the check mark and cause Excel to hide all records representing males, so that only records representing females appear.
- Click the OK button
- Click the Sales Area arrow in row 8 to display the Sales Area AutoFilter menu
- Click Outside in the Sales Area list to remove the check mark and hide all records that represent females who are not inside sales reps
- Click the OK button

#### **Querying a Table Using AutoFilter**

| <b>C</b> n <b>J 9</b> • (* • ) | Ŧ             |           | Silver Pho                     | tography A | ccessories Sales Rep Ta    | ble - Microsoft E           | xcel        |                                       |                                                | _ = >       |
|--------------------------------|---------------|-----------|--------------------------------|------------|----------------------------|-----------------------------|-------------|---------------------------------------|------------------------------------------------|-------------|
| Home Insert                    | t Page Layour | it Formul | as Data                        | Review     | View                       |                             |             |                                       |                                                | 0 - 🗖       |
| Paste                          | • 11 • ,      |           | = <mark>=</mark> ≫·<br>= = € € |            | General .00<br>\$ → % → .0 | Conditional<br>Formatting * | Format Cell | iter Insert →<br>Molete →<br>Delete → | Σ · A<br>· Z<br>· Sort & Fir<br>· Filter · Sel | d&<br>ect → |
| Clipboard 🖻                    | Font          | G         | Alignment                      | G.         | Number                     | 2 6                         | tyles       | Cells                                 | Editing                                        |             |
| A23                            | 🕶 💿 🕺 f s     | e.        |                                |            |                            |                             |             |                                       |                                                |             |
| A                              | В             | С         | D                              | E          | F                          | G                           | Н           | I                                     | J                                              | К           |
| 7                              | S             | Silver F  | hotogra                        | phy A      | ccessories                 | Sales Re                    | p Table     |                                       |                                                |             |
| 8 Name 🔽                       | Gender 🐺      | Age 💌     | Hire Date 🗐                    | State      | 🖌 Sales Area 🗊             | Quota 🔽                     | YTD Sales 💌 | % of Quot                             | a 🔽 🛛 Grade 🔽                                  |             |
| 12 Brunell, Candace            | F             | 36        | 06/01/02                       | CA         | Inside                     | 3,000,264                   | 2,078,386   | 69.27%                                | D                                              |             |
| 19 Chiu, Leslie                | F             | 36        | 07/15/07                       | OR         | Inside                     | 3,218,514                   | 2,514,181   | <b>78.12</b> %                        | С                                              |             |
| 20 Wochos, Lisa                | F             | 30        | 10/21/07                       | NV         | Inside                     | 2,648,883                   | 2,188,106   | 82.60%                                | В                                              |             |
| 21 Cataldo, Lydia              | F             | 25        | 11/15/07                       | AZ         | Inside                     | 3,668,028                   | 2,846,910   | 77.61%                                | С                                              |             |
| 22                             |               |           |                                |            |                            |                             |             |                                       |                                                |             |
| 23                             |               |           |                                |            |                            |                             |             |                                       |                                                |             |
| 24                             |               |           |                                |            |                            |                             |             |                                       |                                                |             |
| 25                             |               |           |                                |            |                            |                             |             |                                       |                                                |             |
| 25                             |               |           |                                |            |                            |                             |             |                                       |                                                |             |
| 27                             |               |           |                                |            |                            |                             |             |                                       |                                                |             |
| 20                             |               |           |                                |            |                            |                             |             |                                       |                                                |             |
| 30                             |               |           |                                |            |                            |                             |             |                                       |                                                |             |
| 31                             |               |           |                                |            |                            |                             |             |                                       |                                                |             |
| 32                             |               |           |                                |            |                            |                             |             |                                       |                                                |             |
| 33                             |               |           |                                |            |                            |                             |             |                                       |                                                |             |
| 34                             |               |           |                                | Ŷ          |                            |                             |             |                                       |                                                |             |
| 35                             |               |           |                                |            |                            |                             |             |                                       |                                                |             |
| 36                             |               |           |                                |            |                            |                             |             |                                       |                                                |             |
| 37                             |               |           |                                |            |                            |                             |             |                                       |                                                |             |
| 38                             |               |           |                                |            |                            |                             |             |                                       |                                                |             |
| 39                             |               |           |                                |            |                            |                             |             |                                       |                                                |             |
| 40                             | able 🔅        |           |                                |            |                            |                             |             |                                       |                                                | T           |
| Ready 4 of 13 records fo       | und           |           |                                |            |                            |                             |             |                                       | 100%                                           | -U(         |
|                                |               |           |                                |            |                            |                             |             |                                       |                                                |             |

### Showing All Records in a Table

- With the table active, click the Data tab on the Ribbon and then point to the Filter button on the Ribbon
- Click the Filter button on the Ribbon to display all of the records in the table

#### Showing All Records in a Table

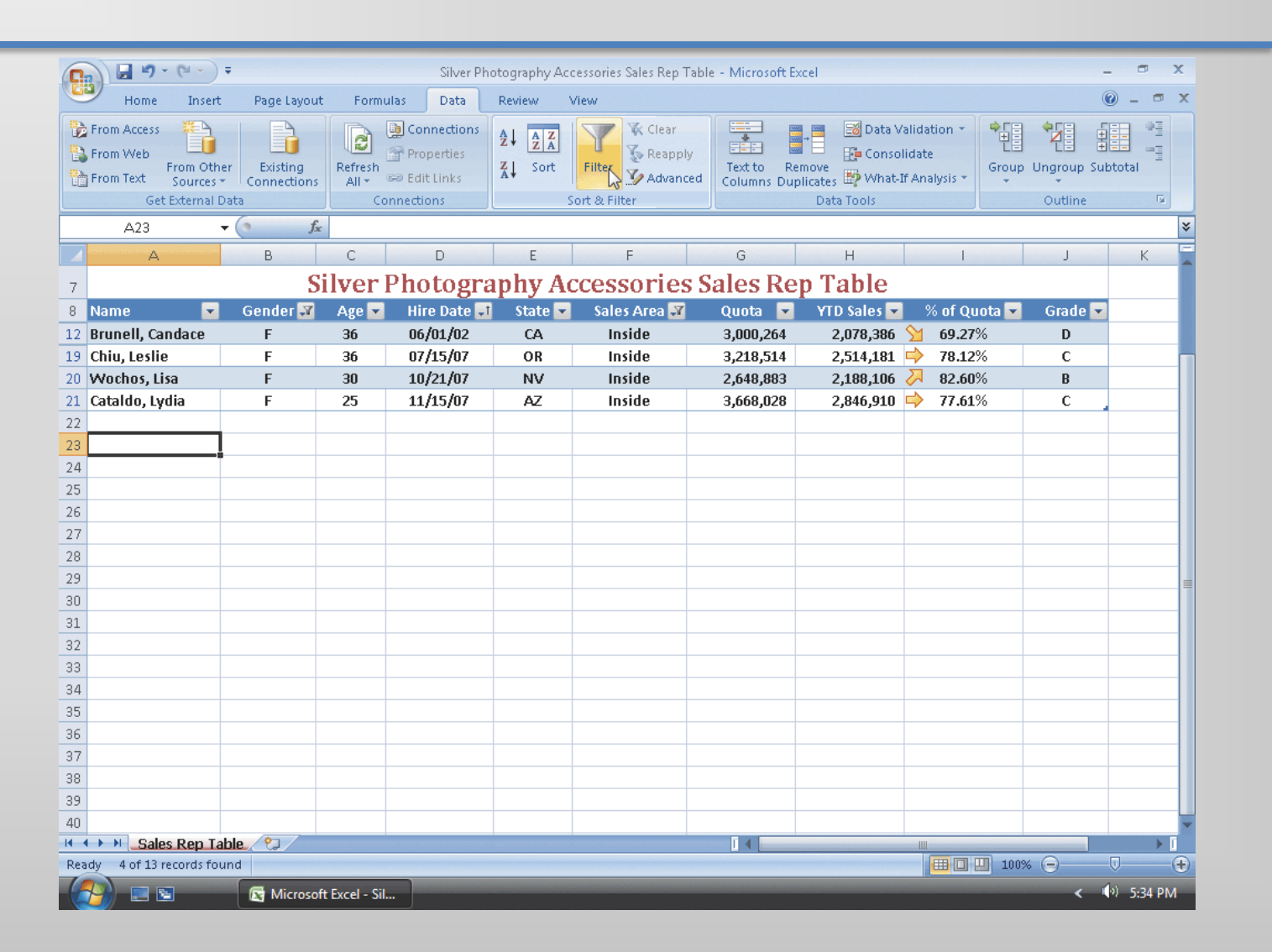

# Entering Custom Criteria Using AutoFilter

- Click the Filter button on the Data tab on the Ribbon to display the AutoFilter arrows in the table
- With the table active, click the Age arrow in cell C8 to display the Age AutoFilter menu
- When Excel displays the AutoFilter menu, point to the Number Filters command and then point to Custom Filter on the shortcut menu
- Click Custom Filter

# Entering Custom Criteria Using AutoFilter

- When Excel displays the Custom AutoFilter dialog box, click the top-left box arrow, click 'is greater than or equal to' in the list, and then type 30 in the top-right box
- Click the bottom-left box arrow, click 'is less than or equal to' in the list, and then type 40 in the bottom-right box
- Click the OK button in the Custom AutoFilter dialog box to display records in the table that represent sales reps whose ages are between 30 and 40 inclusive
- After viewing the records that meet the custom criteria, click the Filter button on the Ribbon

# Entering Custom Criteria Using AutoFilter

| □ □ <p< th=""><th></th><th></th><th>Table Tools</th><th>Silver Photograp</th><th>phy Accessories S</th><th>ales Rep Table - Mi</th><th>icrosoft E</th><th>_ =</th><th>x</th></p<> |                       |                                                    | Table Tools                            | Silver Photograp               | phy Accessories S | ales Rep Table - Mi                     | icrosoft E    | _ =                         | x          |
|----------------------------------------------------------------------------------------------------|-----------------------|----------------------------------------------------|----------------------------------------|--------------------------------|-------------------|-----------------------------------------|---------------|-----------------------------|------------|
| Home Insert P                                                                                                    | age Layout Formulas   | Data Review                                        | View Design                            |                                |                   |                                         |               | 0 - 🗖                       | x          |
| From Access<br>From Web<br>From Other<br>From Text<br>Sources<br>Co                                                                                                    | Existing<br>nnections | Connections<br>Properties<br>Edit Links<br>ections | X Clear<br>Filter X Reapply<br>Advance | ,<br>Text to Re<br>Columns Dup | move<br>Dicates   | 'alidation ▼<br>lidate<br>If Analysis ▼ | up Ungroup Su | ibtotal                     |            |
|                                                                                                    | fx Name               |                                                    | Sore de l'Indel                        |                                | 5464 10015        |                                         | outine        |                             | ×          |
|                                                                                                    | B C                   | D E                                                | F                                      | G                              | Н                 |                                         | j             | К                           |            |
| 7                                                                                                    | Silver Pl             | notogranhy                                         | Accessories                            | Sales Re                       | n Tahle           |                                         |               |                             |            |
| 8 Name 🔽 Ge                                                                                                    | nder 🔽 Age 🕅          | Hire Date 1 State                                  | e 🔽 Sales Area 🔽                       | Ouota 🔽                        | YTD Sales         | % of Ouota                              | 🔹 Grade 🔽     |                             |            |
| 11 Lambert, Paul                                                                                                    | M 35                  | 03/16/02 CA                                        | Outside                                | 1.768.442                      | 1.525.237         | ➢ 86.25%                                | В             |                             |            |
| 12 Brunell, Candace                                                                                                    | F 36                  | 06/01/02 CA                                        | Inside                                 | 3,000,264                      | 2,078,386         | 69.27%                                  | D             |                             |            |
| 13 Dunn, Alan                                                                                                    | M 39                  | 06/06/02 CA                                        | Outside                                | 1,652,836                      | 1,432,701         | 86.68%                                  | В             |                             |            |
| 19 Chiu, Leslie                                                                                                    | F 36                  | 07/15/07 OR                                        | Inside                                 | 3,218,514                      | 2,514,181         | → 78.12%                                | С             |                             |            |
| 20 Wochos, Lisa                                                                                                    | F 30                  | 10/21/07 NV                                        | Inside                                 | 2,648,883                      | 2,188,106         | <b>82.60</b> %                          | В             |                             |            |
| 22                                                                                                    |                       |                                                    |                                        |                                |                   |                                         |               |                             |            |
| 23                                                                                                    |                       |                                                    |                                        |                                |                   |                                         |               |                             |            |
| 24                                                                                                    |                       |                                                    |                                        |                                |                   |                                         |               |                             |            |
| 25                                                                                                    |                       |                                                    |                                        |                                |                   |                                         |               |                             |            |
| 26                                                                                                    |                       |                                                    |                                        |                                |                   |                                         |               |                             |            |
| 27                                                                                                    |                       |                                                    |                                        |                                |                   |                                         |               |                             |            |
| 28                                                                                                    |                       |                                                    | }                                      |                                |                   |                                         |               |                             | =          |
| 29                                                                                                    |                       |                                                    |                                        |                                |                   |                                         |               |                             |            |
| 30                                                                                                    |                       |                                                    |                                        |                                |                   |                                         |               |                             |            |
| 31                                                                                                    |                       |                                                    |                                        |                                |                   |                                         |               |                             |            |
| 32                                                                                                    |                       |                                                    |                                        |                                |                   |                                         |               |                             |            |
| 33                                                                                                    |                       |                                                    |                                        |                                |                   |                                         |               |                             |            |
| 34                                                                                                    |                       |                                                    |                                        |                                |                   |                                         |               |                             |            |
| 35                                                                                                    |                       |                                                    |                                        |                                |                   |                                         |               |                             |            |
| 36                                                                                                    |                       |                                                    |                                        |                                |                   |                                         |               |                             |            |
| 3/                                                                                                    |                       |                                                    |                                        |                                |                   |                                         |               |                             |            |
| 30                                                                                                    |                       |                                                    |                                        |                                |                   |                                         |               |                             |            |
| 37                                                                                                    | <u>م</u>              |                                                    |                                        | <b>1</b> 4                     |                   |                                         |               |                             |            |
| Ready 5 of 13 records found                                                                                                    |                       |                                                    |                                        |                                |                   |                                         | 00%           | U                           | <b>(+)</b> |
|                                                                                                    | Microsoft Excel - Sil |                                                    |                                        |                                |                   |                                         | <             | <ul> <li>5:37 PI</li> </ul> | M          |

# Creating a Criteria Range on the Worksheet

- Click the Home tab on the Ribbon
- Select the range A7:J8 and then click the Copy button on the Ribbon
- Click cell A1 and then press the ENTER key to copy the contents on the Office Clipboard to the destination area A1:J2
- Change the title to Criteria Area in cell A1, enter F in cell B3, enter >25 in cell C3, and then enter >C in cell J3
- Select the range A2:J3, click the Name box in the formula bar, type Criteria as the range name, press the ENTER key, and then click cell J4

# Creating a Criteria Range on the Worksheet

| Silver Photography Accessories Sales Rep Table - Microsoft Excel 🗕 📼 🗙 |              |                  |             |        |                 |                |                     |                      |               |           |   |  |
|------------------------------------------------------------------------|--------------|------------------|-------------|--------|-----------------|----------------|---------------------|----------------------|---------------|-----------|---|--|
| Home Inse                                                              | rt Page Layo | out Formulas     | ; Data I    | Review | View            |                |                     |                      |               | 0 - 🗖     | × |  |
| Calibri                                                                | - 11 -       | A A =            | = = 📎 -     |        | General         | -              |                     | <b>∃</b> •■ Insert × | Σ·Α           | A         |   |  |
| Paste D Z 1                                                            | T JET JA     |                  |             |        | \$ - 0/ • +.0 · | 00 Conditional | Format Cell         | 🌁 Delete 🔻           | Sort & Fil    | nd &      |   |  |
| × V BI                                                                 |              |                  | = = (37-37- |        | \$ % 7 .00 ÷    | Formatting     | as Table * Styles * | 📕 Format 🔻           | ∠* Filter* Se | lect *    |   |  |
| Clipboard 🦻                                                            | Font         | G                | Alignment   | G      | Number          | 6              | Styles              | Cells                | Editing       |           |   |  |
| J4                                                                     | • (*         | f <sub>x</sub>   |             |        |                 |                |                     |                      |               |           | × |  |
| A                                                                      | В            | С                | D           | E      | F               | G              | Н                   | I                    |               | К         |   |  |
| 1                                                                      |              |                  |             | Crit   | eria Area       |                |                     |                      |               |           |   |  |
| 2 Name                                                                 | Gender       | Age              | Hire Date   | State  | Sales Area      | Quota          | YTD Sales           | % of Quota           | Grade         |           |   |  |
| 3                                                                      | F            | >25              |             |        |                 |                |                     |                      | ≻C            |           |   |  |
| 4                                                                      |              |                  |             |        |                 |                |                     |                      | - <del></del> | ]         |   |  |
| 5                                                                      |              |                  |             |        |                 |                |                     |                      |               |           |   |  |
| 6                                                                      |              |                  |             |        |                 |                |                     |                      |               |           |   |  |
| 7                                                                      |              | Silver Pl        | hotograj    | phy A  | accessories     | Sales Re       | ep Table            |                      |               |           |   |  |
| 8 Name                                                                 | Gender       | Age              | Hire Date   | State  | Sales Area      | Quota          | YTD Sales           | % of Quota           | Grade         |           |   |  |
| 9 Moeller, Pierre                                                      | м            | 24               | 03/12/01    | WA     | Outside         | 3,656,640      | 3,336,300           | 冯 <b>91.24</b> %     | В             |           |   |  |
| 10 Battistini, Jorge                                                   | м            | 26               | 07/02/01    | WA     | Inside          | 3,371,092      | 1,960,932           | 4 58.17%             | F             |           | = |  |
| 11 Lambert, Paul                                                       | м            | 35               | 03/16/02    | CA     | Outside         | 1,768,442      | 1,525,237           | 7 86.25%             | В             |           |   |  |
| 12 Brunell, Candace                                                    | F            | 36               | 06/01/02    | CA     | Inside          | 3,000,264      | 2,078,386           | 9.27%                | D             |           |   |  |
| 13 Dunn, Alan                                                          | М            | 39               | 06/06/02    | CA     | Outside         | 1,652,836      | 1,432,701           | > 86.68%             | В             |           |   |  |
| 14 Lyon, Jody                                                          | F            | 27               | 08/03/02    | NV     | Outside         | 2,280,900      | 1,548,311           | 67.88%               | D             |           |   |  |
| 15 Bulger, Gloria                                                      | F            | 25               | 12/23/02    | AZ     | Outside         | 2,651,270      | 2,451,454           | <b>92.46</b> %       | А             |           |   |  |
| 16 Lopez, Maria                                                        | F            | 25               | 06/03/04    | UT     | Outside         | 1,837,213      | 1,563,140           | 85.08%               | В             |           |   |  |
| 17 Dillig, Henry                                                       | м            | 42               | 11/21/06    | NM     | Outside         | 3,899,402      | 1,916,753           | 49.16%               | F             |           |   |  |
| 18 Kahn, Ramesh                                                        | М            | 44               | 04/06/07    | MT     | Outside         | 3,426,535      | 3,292,270           | <b>96.08</b> %       | A             |           |   |  |
| 19 Chiu, Leslie                                                        | F            | 36               | 07/15/07    | OR     | Inside          | 3,218,514      | 2,514,181           | 78.12%               | С             |           |   |  |
| 20 Wochos, Lisa                                                        | F            | 30               | 10/21/07    | NV     | Inside          | 2,648,883      | 2,188,106           | 82.60%               | В             |           |   |  |
| 21 Cataldo, Lydia                                                      | F            | 25               | 11/15/07    | AZ     | Inside          | 3,668,028      | 2,846,910           | <b></b> 77.61%       | С             |           |   |  |
| 22                                                                     |              |                  |             |        |                 |                |                     |                      |               |           |   |  |
| 23                                                                     |              |                  |             |        |                 |                |                     |                      |               |           |   |  |
| 24                                                                     |              |                  |             |        |                 |                |                     |                      |               |           | - |  |
| Sales Rep 1                                                            | Table 🖉      |                  |             |        |                 |                |                     |                      |               | ▶ []      |   |  |
| Ready                                                                  |              |                  |             |        |                 |                |                     |                      | 100% 😑        |           | Ð |  |
|                                                                        | Micros       | soft Excel - Sil |             |        |                 |                |                     |                      | <             | 🕩 5:37 PM |   |  |

# Querying a Table Using the Advanced Filter Dialog Box

- Select cell A9 to activate the table.
- Click the Data tab on the Ribbon and then click the Advanced button on the Ribbon to display the Advanced Filter dialog box
- Click the OK button in the Advanced Filter dialog box to hide all records that do not meet the comparison criteria

# Querying a Table Using the Advanced Filter Dialog Box

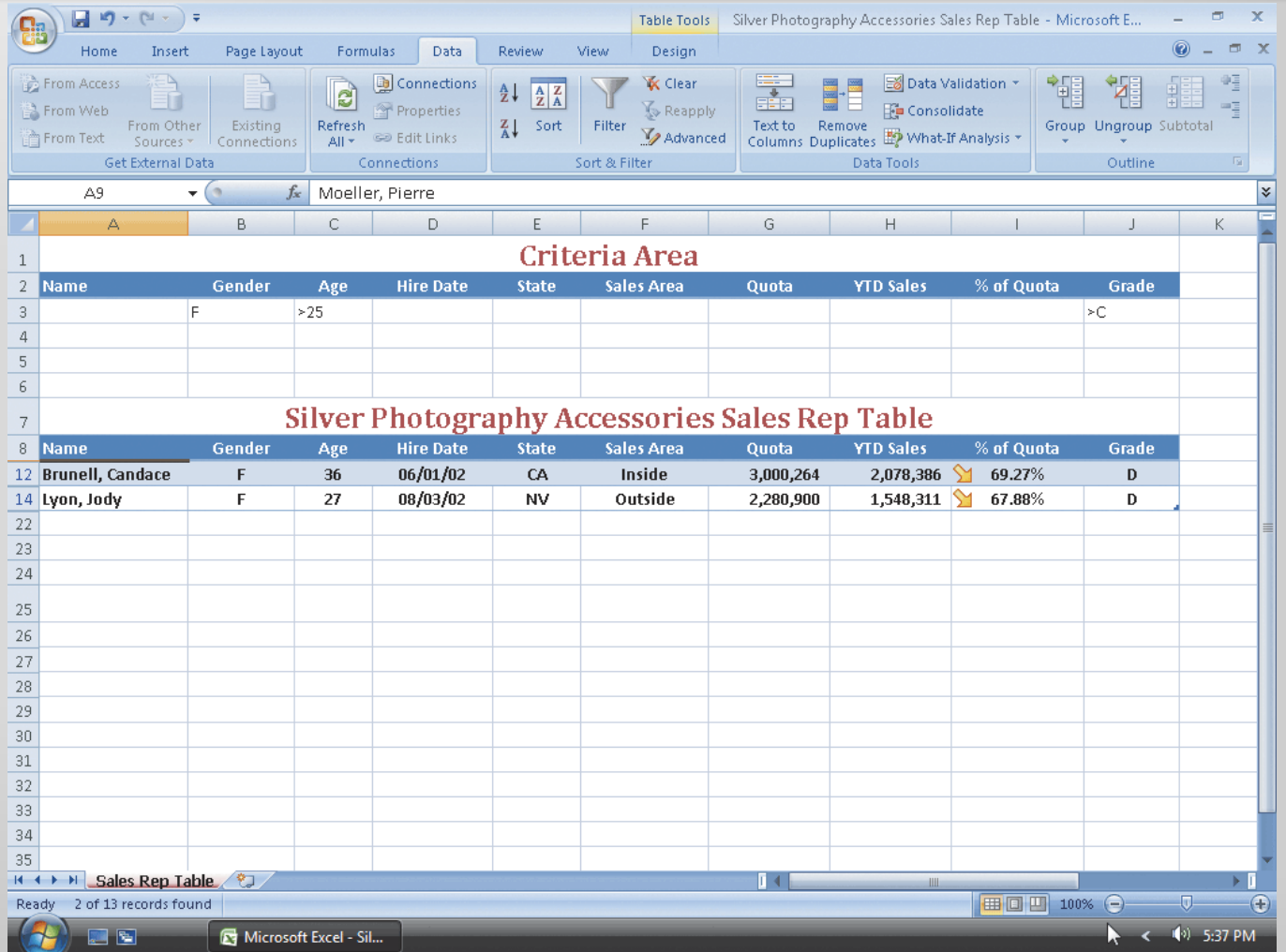

#### Showing All Records in a Table

Click the Filter button on the Data tab on the Ribbon

# Creating an Extract Range and Extract Records

- Click the Home tab on the Ribbon
- Select range A7:J8, click the Copy button on the Ribbon, select cell A25, and then press the ENTER key to copy the contents on the Office Clipboard to the destination area A25:J26
- Select cell A25 and then type Extract Area as the title
- Select the range A26:J26, type the name Extract in the Name box in the formula bar, and then press the ENTER key

# Creating an Extract Range and Extract Records

- Select cell A9 to activate the table and then click the Data tab on the Ribbon
- Click the Advanced button on the Ribbon to display the Advanced Filter dialog box.
- When Excel displays the Advanced Filter dialog box, click 'Copy to another location' in the Action area
- Click the OK button to copy any records that meet the comparison criteria in the criteria range from the table to the extract range

# Creating an Extract Range and Extract Records

| 0   |                                             | (** ) =                                |                         |                       |                                                    |                   | Table Tools                     | Silver Photogra | phy Accessories S                              | ales Rep Table                          | - Microsoft E               |             | x    |
|-----|---------------------------------------------|----------------------------------------|-------------------------|-----------------------|----------------------------------------------------|-------------------|---------------------------------|-----------------|------------------------------------------------|-----------------------------------------|-----------------------------|-------------|------|
| C   | Home                                        | Insert                                 | Page Layout             | Formula               | Data                                               | Review            | view Design                     |                 |                                                |                                         |                             | 0 _ =       | x    |
|     | From Access<br>From Web<br>From Text<br>Get | From Other<br>Sources *<br>External Da | Existing<br>Connections | Refresh<br>All + Conn | Connections<br>Properties<br>Edit Links<br>ections | A A Z<br>Z A Sort | Filter X Clear<br>Sort & Filter | d Columns Dup   | Data V<br>Conso<br>move<br>plicates Data Tools | 'alidation ▼<br>lidate<br>If Analysis ▼ | Group Ungroup Su<br>Outline | ibtotal     |      |
|     | A9                                          | -                                      | ( fx                    | Moeller, I            | Pierre                                             |                   |                                 |                 |                                                |                                         |                             |             | *    |
|     | A                                           |                                        | В                       | С                     | D                                                  | E                 | F                               | G               | Н                                              | I                                       | J                           | К           |      |
| 5   |                                             |                                        |                         |                       |                                                    |                   |                                 |                 |                                                |                                         |                             |             | - 11 |
| 6   |                                             |                                        |                         |                       |                                                    | _                 |                                 | _               |                                                |                                         |                             |             | - 11 |
| 7   |                                             |                                        | Si                      | ilver P               | hotogra                                            | aphy Ao           | ccessories                      | Sales Re        | p Table                                        |                                         |                             |             |      |
| 8   | Name                                        |                                        | Gender                  | Age                   | Hire Date                                          | State             | Sales Area                      | Quota           | YTD Sales                                      | % of Quo                                | ta Grade                    |             |      |
| 9   | Moeller, Pi                                 | erre                                   | M                       | 24                    | 03/12/01                                           | WA                | Outside                         | 3,656,640       | 3,336,300                                      | 91.24%                                  | В                           |             |      |
| 10  | Battistini, Jo                              | orge                                   | M                       | 26                    | 07/02/01                                           | WA                | Inside                          | 3,371,092       | 1,960,932                                      | 4 58.17%                                | F                           |             |      |
| 11  | Lambert, Pa                                 | ul                                     | М                       | 35                    | 03/16/02                                           | CA                | Outside                         | 1,768,442       | 1,525,237                                      | 86.25%                                  | В                           |             |      |
| 12  | Brunell, Car                                | ndace                                  | F                       | 36                    | 06/01/02                                           | CA                | Inside                          | 3,000,264       | 2,078,386                                      | Sec. 27%                                | D                           |             |      |
| 13  | Dunn, Alan                                  |                                        | м                       | 39                    | 06/06/02                                           | CA                | Outside                         | 1,652,836       | 1,432,701                                      | 86.68%                                  | В                           |             |      |
| 14  | Lyon, Jody                                  |                                        | F                       | 27                    | 08/03/02                                           | NV                | Outside                         | 2,280,900       | 1,548,311                                      | 67.88%                                  | D                           |             |      |
| 15  | Bulger, Glo                                 | ria                                    | F                       | 25                    | 12/23/02                                           | AZ                | Outside                         | 2,651,270       | 2,451,454                                      | <b>92.46</b> %                          | А                           |             |      |
| 16  | Lopez, Mari                                 | а                                      | F                       | 25                    | 06/03/04                                           | UT                | Outside                         | 1,837,213       | 1,563,140                                      | 85.08%                                  | В                           | _           |      |
| 17  | Dillig, Henn                                | /                                      | м                       | 42                    | 11/21/06                                           | NM                | Outside                         | 3,899,402       | 1,916,753                                      | 49.16%                                  | F                           |             |      |
| 18  | Kahn, Rame                                  | sh                                     | М                       | 44                    | 04/06/07                                           | MT                | Outside                         | 3,426,535       | 3,292,270                                      | <b>96.08</b> %                          | A                           |             | _ =  |
| 19  | Chiu, Leslie                                |                                        | F                       | 36                    | 07/15/07                                           | OR                | Inside                          | 3,218,514       | 2,514,181                                      | ➡ 78.12%                                | С                           |             |      |
| 20  | Wochos, Lis                                 | a                                      | F                       | 30                    | 10/21/07                                           | NV                | Inside                          | 2,648,883       | 2,188,106                                      | 82.60%                                  | В                           |             | _    |
| 21  | Cataldo, Lyc                                | lia                                    | F                       | 25                    | 11/15/07                                           | AZ                | Inside                          | 3,668,028       | 2,846,910                                      | <b>└</b> ╱ 77.61%                       | С                           |             |      |
| 22  |                                             |                                        |                         |                       |                                                    |                   |                                 |                 |                                                |                                         |                             |             |      |
| 23  |                                             |                                        |                         |                       |                                                    |                   |                                 |                 |                                                |                                         |                             |             | -    |
| 24  |                                             |                                        |                         |                       |                                                    |                   |                                 |                 |                                                |                                         |                             |             | - 11 |
| 25  |                                             |                                        |                         |                       |                                                    | Extr              | act Area                        |                 |                                                |                                         |                             |             |      |
| 26  | Name                                        |                                        | Gender                  | Age                   | Hire Date                                          | State             | Sales Area                      | Quota           | YTD Sales                                      | % of Quo                                | ta Grade                    | L           |      |
| 27  | Brunell, Car                                | ndace                                  | F                       | 36                    | 06/01/02                                           | CA                | Inside                          | 3,000,264       | 2,078,386                                      | 69.27%                                  | D                           |             | _    |
| 28  | Lyon, Jody                                  |                                        | F                       | 27                    | 08/03/02                                           | NV                | Outside                         | 2,280,900       | 1,548,311                                      | <b>67.88</b> %                          | D                           |             |      |
| N.  | ↔ → <u>Sale</u>                             | Rep Tab                                | le 🕲                    |                       |                                                    |                   |                                 |                 | Ш                                              | 1                                       |                             | •           |      |
| Rea | idy                                         |                                        |                         |                       |                                                    |                   |                                 |                 |                                                |                                         | 100% 😑 —                    | 0           | ÷    |
| - 6 | 🤧 🗉 E                                       | 1                                      | 🛛 Microsof              | t Excel - Sil         |                                                    |                   |                                 |                 |                                                |                                         | ► <                         | (•) 5:40 PI | м    |

### **Enabling AutoFilter**

- Click the Filter button on the Data tab on the Ribbon to display the column heading arrows in the table
- Click the Home tab on the Ribbon

# Using the DAVERAGE and DCOUNT Database Functions

- Select cell O1 and then enter Criteria as the criteria area title. Select cell L1, click the Format Painter button on the Ribbon, and then click cell O1.
   Center the title, Criteria, across the range O1:Q1
- Select cell O2 and then enter Gender as the field name. Select cell P2 and enter Gender as the field name. Select cell Q2 and then enter Grade as the field name. Select cell L2. Click the Format Painter button on the Ribbon. Drag through the range O2:Q2.
- Enter F in cell O3 as the Gender code for female sales reps. Enter M in cell P3 as the Gender code for male sales reps. Enter A in cell Q3 as the Grade value. Select M3, click the Format Painter button on the Ribbon, and then drag through the range O3:Q3
- Enter Average Female Age = = = = > in cell O4. Enter Average Male Age = = = = = = > in cell O5. Enter Grade A Count = = = = = = = = > in cell O6.
- Select cell R4 and then enter = daverage (a8:j21, "Age", o2:o3) as the database function

# Using the DAVERAGE and DCOUNT Database Functions

- Select cell R5 and then enter
   =daverage(a8:j21, "Age", p2:p3) as
   the database function
- Select cell R6 and then enter
   =dcount(a8:j21, "Age", q2:q3) as
   the database function
- Select the range O4:R6 and then click the Bold button on the Ribbon
- Select the range R4:R5 and then click the Comma Style button on the Ribbon

# Using the DAVERAGE and DCOUNT Database Functions

| [];;   | 🛐 🔚 🤊 - 🔍 - 👘 🗙 Silver Photography Accessories Sales Rep Table - Microsoft Excel 🛛 - 📼 🗙 |                              |                          |                |        |                     |                   |                             |                          |               |             |                |         |
|--------|------------------------------------------------------------------------------------------|------------------------------|--------------------------|----------------|--------|---------------------|-------------------|-----------------------------|--------------------------|---------------|-------------|----------------|---------|
|        | Home In:                                                                                 | sert Page Lay                | out Formulas             | Data Re        | eview  | View                |                   |                             |                          |               |             | 0              | - 🕫 X   |
| Paste  | Calibri<br>B Z                                                                           | • 11 •<br>⊻ •) ⊞ •) <u>3</u> |                          |                |        | Seneral<br>\$ → % → | Condit<br>Formati | ional Form<br>ting = as Tab | at Cell<br>le * Styles * | Gelete →      | Σ -         | Sort & Find &  |         |
| Clipbo | ard 'a                                                                                   | Font                         | 14                       | Alignment      | 19     | Number              | <sup>191</sup>    | Styles                      |                          | Cells         |             | Editing        |         |
|        | R6                                                                                       | ▼ (?                         | ƒ <sub>∞</sub> =DCOUNT(4 | 48:J21,"Age",C | 12:Q3) |                     | 1                 |                             |                          |               |             |                | *       |
|        | G                                                                                        | Н                            | I                        | J              | К      | L                   | M                 | N                           | 0                        | Р             | Q           | R              | S 📥     |
| 1      |                                                                                          |                              |                          |                |        | Grade               | e Table           |                             | 0                        | lriteria      | 1           |                |         |
| 2      | Quota                                                                                    | YTD Sales                    | % of Quota               | Grade          |        | % of Quota          | Grade             |                             | Gender                   | Gender        | Grade       |                |         |
| 3      |                                                                                          |                              |                          | ≻C             |        | 0%                  | F                 |                             | F                        | М             | Α           |                |         |
| 4      |                                                                                          |                              |                          |                |        | 60%                 | D                 |                             | Average F                | emale Age     | ====>       | 29.14          |         |
| 5      |                                                                                          |                              |                          |                |        | 70%                 | С                 |                             | Average N                | /lale Age = = | =====>      | 35.00          |         |
| 6      |                                                                                          |                              |                          |                |        | 80%                 | В                 |                             | Grade A C                | count====     | =====>      | 2              |         |
| 7 5 5  | Sales Rej                                                                                | p Table                      |                          |                |        | <b>92</b> %         | А                 |                             |                          |               |             |                |         |
| 8      | Quota 💌                                                                                  | 🛛 YTD Sales 💌                | 👘 % of Quota 🗖           | 🔹 Grade 🔽      |        |                     |                   |                             |                          |               |             |                |         |
| 9      | 3,656,640                                                                                | 3,336,300                    | 91.24%                   | В              |        |                     |                   |                             |                          |               |             |                |         |
| 10     | 3,371,092                                                                                | 1,960,932                    | 4 58.17%                 | F              |        |                     |                   |                             |                          |               |             |                | =       |
| 11     | 1,768,442                                                                                | 1,525,237                    | 86.25%                   | В              |        |                     |                   |                             |                          |               |             |                |         |
| 12     | 3,000,264                                                                                | 2,078,386                    | 69.27%                   | D              |        |                     |                   |                             |                          |               |             |                |         |
| 13     | 1,652,836                                                                                | 1,432,701                    | 86.68%                   | В              |        |                     |                   |                             |                          |               |             |                |         |
| 14     | 2,280,900                                                                                | 1,548,311                    | 67.88%                   | D              |        |                     |                   |                             |                          |               |             |                |         |
| 15     | 2,651,270                                                                                | 2,451,454                    | <b>1</b> 92.46%          | А              |        |                     |                   |                             |                          |               |             |                |         |
| 16     | 1,837,213                                                                                | 1,563,140                    | 85.08%                   | В              |        |                     |                   |                             |                          |               |             |                |         |
| 17     | 3,899,402                                                                                | 1,916,753                    | <b>49.16</b> %           | F              |        |                     |                   |                             |                          |               |             |                |         |
| 18     | 3,426,535                                                                                | 3,292,270                    | <b>96.08</b> %           | A              |        |                     |                   |                             |                          |               |             |                |         |
| 19     | 3,218,514                                                                                | 2,514,181                    | /8.12%                   | D              |        |                     |                   |                             |                          |               |             |                |         |
| 20     | 2,048,883                                                                                | 2,188,100                    | ✓ 82.00%                 | в              |        |                     |                   |                             |                          |               |             |                |         |
| 21     | 3,000,028                                                                                | 2,040,910                    |                          | L ,            |        |                     |                   |                             |                          |               |             |                |         |
| 22     |                                                                                          |                              |                          |                |        |                     |                   |                             |                          |               |             |                |         |
| 23     |                                                                                          |                              |                          |                |        |                     |                   |                             |                          |               |             |                |         |
| 24     |                                                                                          |                              |                          |                |        |                     |                   |                             |                          |               |             |                |         |
|        | Sales Rep                                                                                | Table 🖓                      |                          |                |        |                     | 1 4               |                             |                          |               | III 1000( / |                |         |
| Ready  |                                                                                          |                              |                          |                | _      |                     |                   |                             |                          |               | - 100% (    |                |         |
|        | ) 📰 🖻                                                                                    | 🛛 🛛 🔤 Micro                  | soft Excel - Sil         |                |        |                     |                   |                             |                          |               |             | <b>V</b> < (4) | 5:43 PM |
## Using the SUMIF and COUNTIF Functions

- Enter Grade A YTD Sales Sum = = = => in cell O8
- Enter Male Sales Rep Count = = = = = > in cell O9
- Select cell R8 and then enter
   =SUMIF(j9:j21,"A",h9:h21) as the function.
- Select cell R9 and then enter =COUNTIF (b9:b21, "M") as the function
- Select the range O8:R9 and then click the Bold button on the Ribbon
- Select cell R8, click the Comma Style button on the Ribbon, and then click the Decrease Decimal button on the Ribbon twice
- Double-click the right border of column heading R to change the width of column R to best fit

## Using the SUMIF and COUNTIF Functions

| 💼 🕼 🤊 🛪 🔍 🔻 Silver Photography Accessories Sales Rep Table - Microsoft Excel 🛛 🗕 📼 🗙 |             |                              |                               |                   |    |             |                  |                             |                          |                                                             |                 |               |        |
|--------------------------------------------------------------------------------------|-------------|------------------------------|-------------------------------|-------------------|----|-------------|------------------|-----------------------------|--------------------------|-------------------------------------------------------------|-----------------|---------------|--------|
| Home Insert Page Layout Formulas Data Review View 🔞 🖉 🖛 🗙                            |             |                              |                               |                   |    |             |                  |                             |                          |                                                             |                 |               |        |
| Paste                                                                                | Calibri     | + 11 →<br><u>U</u> → <u></u> |                               | : <mark>- </mark> |    | S - %       | Condit<br>Format | ional Form<br>ting ≠ as Tab | at Cell<br>le * Styles * | <b>a</b> ter Insert ⊂<br><b>™</b> Delete<br><b>™</b> Format | Σ ·<br>•        | Sort & Find & |        |
| Clipbo                                                                               | ard 🖻       | Font                         | G                             | Alignment         | G. | Number      | G                | Styles                      |                          | Cells                                                       |                 | Editing       |        |
| R8 • (* // SUMIF(J9:J21, "a", H9:H21                                                 |             |                              |                               |                   |    |             |                  |                             |                          |                                                             |                 |               | ×      |
|                                                                                      | G           | Н                            | I                             | J                 | К  | L           | М                | N                           | 0                        | Р                                                           | Q               |               | S 🛓    |
| 1                                                                                    |             |                              |                               |                   |    | Grade       | Table            |                             | 0                        | riteria                                                     | a               |               |        |
| 2                                                                                    | Quota       | YTD Sales                    | % of Quota                    | Grade             |    | % of Quota  | Grade            |                             | Gender                   | Gender                                                      | Grade           |               |        |
| 3                                                                                    |             |                              |                               | >C                |    | 0%          | F                |                             | F                        | м                                                           | А               |               |        |
| 4                                                                                    |             |                              |                               |                   |    | 60%         | D                |                             | Average F                | Female Age ====>                                            |                 | 29.14         |        |
| 5                                                                                    |             |                              |                               |                   |    | 70%         | С                |                             | Average Male Age ======> |                                                             | 35.00           |               |        |
| 6                                                                                    |             |                              |                               |                   |    | 80%         | В                |                             | Grade A Count ======>    |                                                             | 2               |               |        |
| 7 5 5                                                                                | Sales Rej   | p Table                      |                               |                   |    | <b>92</b> % | А                |                             |                          |                                                             |                 |               |        |
| 8                                                                                    | Quota 🖃     | YTD Sales 💌                  | % of Quota 🗖                  | Grade 💌           |    |             |                  |                             | Grade A Y                | TD Sales Su                                                 | ım = = = =>     | 5,743,724     |        |
| 9                                                                                    | 3,656,640   | 3,336,300                    | <b>91.24</b> %                | В                 |    |             |                  |                             | Male Sale                | ies Rep Count =====>                                        |                 | 6             |        |
| 10                                                                                   | 3,371,092   | 1,960,932                    | 4 58.17%                      | F                 |    |             |                  |                             |                          |                                                             |                 |               | =      |
| 11                                                                                   | 1,768,442   | 1,525,237                    | <mark>&gt;&gt; 86.2</mark> 5% | В                 |    |             |                  |                             |                          |                                                             |                 |               |        |
| 12                                                                                   | 3,000,264   | 2,078,386                    | 9.27% 対                       | D                 |    |             |                  |                             |                          |                                                             |                 |               |        |
| 13                                                                                   | 1,652,836   | 1,432,701                    | 86.68%                        | В                 |    |             |                  |                             |                          |                                                             |                 |               |        |
| 14                                                                                   | 2,280,900   | 1,548,311                    | 9 67.88%                      | D                 |    |             |                  |                             |                          |                                                             |                 |               |        |
| 15                                                                                   | 2,651,270   | 2,451,454                    | <b>1</b> 92.46%               | А                 |    |             |                  |                             |                          |                                                             |                 |               |        |
| 16                                                                                   | 1,837,213   | 1,563,140                    | 85.08%                        | В                 |    |             |                  |                             |                          |                                                             |                 |               |        |
| 17                                                                                   | 3,899,402   | 1,916,753                    | 49.16%                        | F                 |    |             |                  |                             |                          |                                                             |                 |               |        |
| 18                                                                                   | 3,426,535   | 3,292,270                    | <b>1</b> 96.08%               | Α                 |    |             |                  |                             |                          |                                                             |                 |               |        |
| 19                                                                                   | 3,218,514   | 2,514,181                    | ⇒ 78.12%                      | С                 |    |             |                  |                             |                          |                                                             |                 |               |        |
| 20                                                                                   | 2,648,883   | 2,188,106                    | 82.60%                        | В                 |    |             |                  |                             |                          |                                                             |                 |               |        |
| 21                                                                                   | 3,668,028   | 2,846,910                    | <b>&gt; 77.61</b> %           | С                 |    |             |                  |                             |                          |                                                             |                 |               |        |
| 22                                                                                   |             |                              |                               |                   |    |             |                  |                             |                          |                                                             |                 |               |        |
| 23                                                                                   |             |                              |                               |                   |    |             |                  |                             |                          |                                                             |                 |               |        |
| 24                                                                                   |             |                              |                               |                   |    |             |                  |                             |                          |                                                             |                 |               |        |
| H + >                                                                                | ► Sales Rep | Table 🖓                      |                               |                   |    |             | 1                |                             |                          |                                                             |                 |               |        |
| Ready                                                                                |             |                              |                               |                   |    |             |                  |                             |                          |                                                             | <b>I</b> 100% ( | ∍             | •      |
|                                                                                      |             | 🔯 Micro                      | soft Excel - Sil              |                   |    |             |                  |                             |                          |                                                             |                 | 📐 < 🍈 5       | :43 PM |

# Printing the Worksheet and Saving the Workbook

- Select any cell outside the table
- Click the Page Layout tab on the Ribbon and then click the Page Setup Dialog Box Launcher to display the Page Setup dialog box
- Click Landscape in the Orientation area. Click Fit to in the Scaling area
- Click the Print button. When the Print dialog box appears, click the OK button to print the worksheet
- Click the Save button on the Quick Access Toolbar to save the workbook using the file name, Silver Photography Accessories Sales Rep Table
- Click the Page Setup Dialog Box Launcher to display the Page Setup dialog box. Click Portrait in the Orientation area and then click Adjust to in the Scaling area.
- Click the OK button to close the Page Setup dialog box

# Printing the Worksheet and Saving the Workbook

Silver Photography Accessories Sales Rep Table

| спиена Агеа     |        |       |           |        |            |           |             |              |       |  |
|-----------------|--------|-------|-----------|--------|------------|-----------|-------------|--------------|-------|--|
| Name            | Gender | Age   | Hire Date | State  | Sales Area | Quota     | YTD Sales   | % of Quota   | Grade |  |
|                 | F      | >25   |           |        |            |           |             |              | >C    |  |
| 10              | Conder | Silve | r Photogr | aphy A | ccessories | Sales Rep | Table       | N/ at Quarte | Conto |  |
| Moeller Pierre  | Gender | 24    | 02/12/01  | MA     | Outside    | 2 656 640 | 2 226 200   | 01 24%       | Grade |  |
| attistini Jorge | M      | 24    | 07/02/01  | WA     | Inside     | 3,030,040 | 1 960 937   | 58 17%       | 5     |  |
| ambert Paul     | M      | 25    | 03/16/02  | CA.    | Outside    | 1 768 442 | 1 525 237   | 96 25%       |       |  |
| Runoll Candaca  |        | 26    | 06/01/02  | CA     | Incide     | 2,000,364 | 2,079,296   | 60.23%       | D     |  |
| Dunn Alan       | M      | 39    | 06/06/02  | CA     | Outside    | 1 652 836 | 1 432 701   | 85 58%       | 8     |  |
| von. lody       | F      | 27    | 08/03/02  | NV     | Outside    | 2,280,900 | 1.548.311   | 67.88%       | D     |  |
| Bulger, Gloria  | F      | 25    | 12/23/02  | AZ     | Outside    | 2,651,270 | 2,451,454   | 92.46%       | A     |  |
| opez, Maria     | F      | 25    | 06/03/04  | UT     | Outside    | 1.837,213 | 1.563,140   | 85.08%       | В     |  |
| Dillig, Henry   | м      | 42    | 11/21/06  | NM     | Outside    | 3,899,402 | 1,916,753   | 49.16%       | F     |  |
| Kahn, Ramesh    | м      | 44    | 04/06/07  | MT     | Outside    | 3,426,535 | 3,292,270 4 | 96.08%       | A     |  |
| Chiu, Leslie    | F      | 36    | 07/15/07  | OR     | Inside     | 3,218,514 | 2,514,181   | 78.12%       | С     |  |
| Wochos, Lisa    | F      | 30    | 10/21/07  | NV     | Inside     | 2,648,883 | 2,188,106   | 82.60%       | В     |  |
| a               |        | 35    | 11/15/07  | 67     | Incida     | 2 669 029 | 2 946 010   | 77 619/      | 6     |  |

| Table |     |
|-------|-----|
| Grade | G   |
| F     |     |
| D     | Ave |
| C     | Ave |
| В     | Gra |
| A     |     |
|       | Gra |

Grade % of Quota 0% 60%

70%

80%

92%

 ender
 Gender
 Grade

 F
 M
 A

 rrage Female Age ====>
 29.14

 rage Male Age =====>
 35.00

 de A Count =====>
 2

Criteria

Grade A YTD Sales Sum = = = > 5,743,724 Male Sales Rep Count = = = = > 6

| Extract Area     |        |     |           |       |            |           |           |            |       |  |
|------------------|--------|-----|-----------|-------|------------|-----------|-----------|------------|-------|--|
| Name             | Gender | Age | Hire Date | State | Sales Area | Quota     | YTD Sales | % of Quota | Grade |  |
| Brunell, Candace | F      | 36  | 06/01/02  | CA    | Inside     | 3,000,264 | 2,078,386 | 69.27%     | D     |  |
| Lyon, Jody       | F      | 27  | 08/03/02  | NV    | Outside    | 2,280,900 | 1,548,311 | 67.88%     | D     |  |

- Click the Home tab on the Ribbon
- Select the table in the range A8:I21
- Click the Copy button on the Ribbon
- Click the Office Button and then click New on the Office Button menu.
- When the New Workbook dialog box is displayed, click the Create button
- With cell A1 selected in the new workbook, click the Paste button on the Ribbon

- Click the Select All button, point to the right border of the column A heading, and double-click to set all column widths to best fit
- Select cell With a USB flash drive connected to one of the computer's USB ports, click the Save button on the Quick Access Toolbar. Change the file name to Silver Photography Accessories Sales Rep Table CSV A16
- Click the 'Save as type' box arrow and then scroll down and point to CSV (Comma delimited) in the 'Save as type' list
- Click CSV (Comma delimited) in the Save as type list

- If necessary, click Computer in the Favorite Links section of the Navigation pane and then doubleclick UDISK 2.0 (E:) to select the USB flash drive as the new save location. Click the Save button in the Save As dialog box. Click the OK button and the Yes button in the Microsoft Office Excel dialog boxes when they appear
- Click the workbook Close button on the right side of the Excel title bar

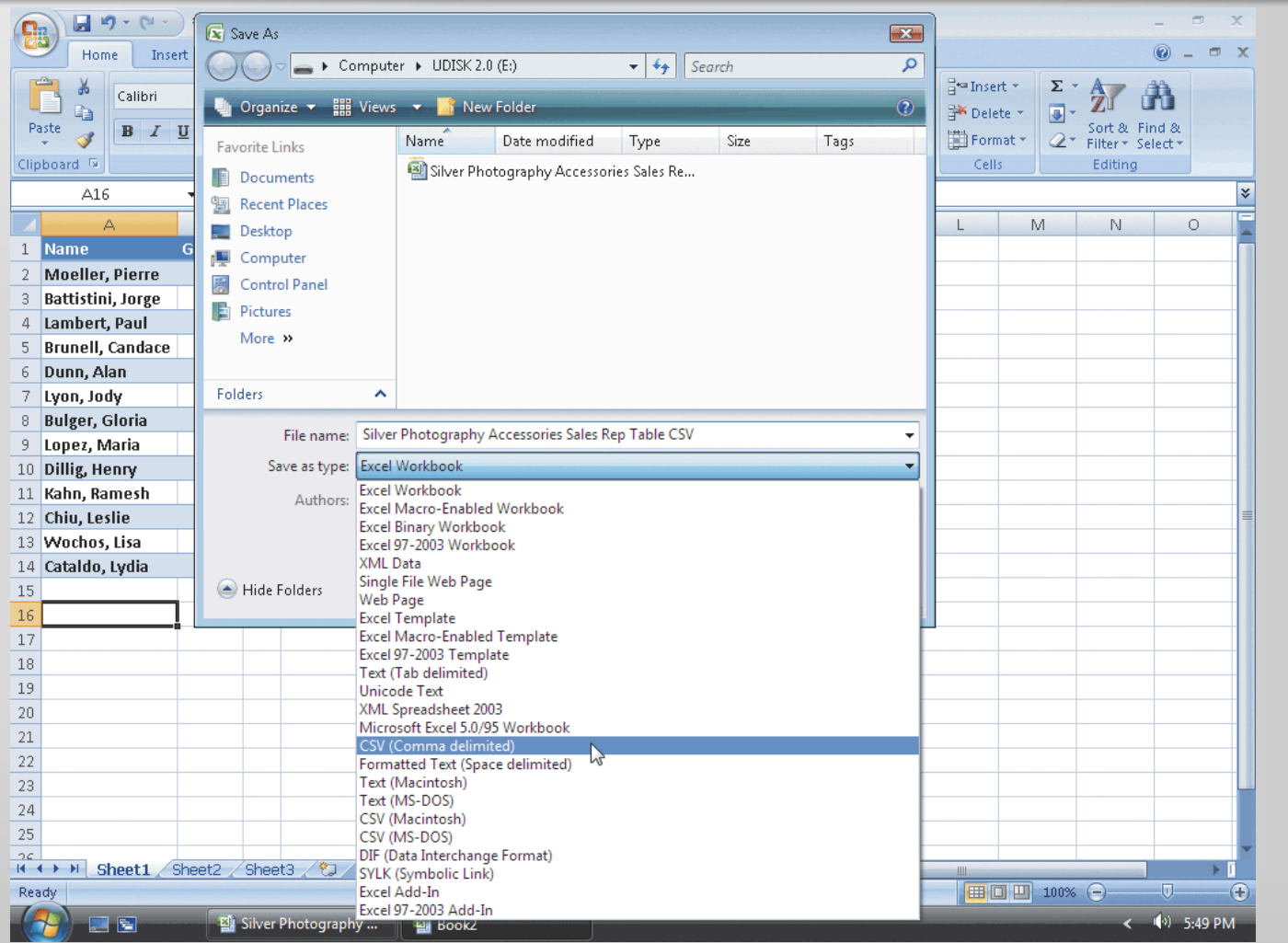

# Using Notepad to Open and Print the CSV File

- Click the Start button on the Windows Vista taskbar to display the Start menu and then click All Programs at the bottom of the left pane on the Start menu to display the All Programs list
- Click Accessories in the All Programs list and then click Notepad to start Notepad
- If the Notepad window is not maximized, click the Maximize button next to the Close button on its title bar, click File on the menu bar, and then click Open
- When the Open dialog box appears, if necessary, click Computer in the Favorite Links section of the Navigation pane and then double-click UDISK 2.0 (E:) to select the USB fl ash drive as the new open location. Select All Files in the 'Files of type' list

# Using Notepad to Open and Print the CSV File

- Double-click Silver Photography Accessories Sales Rep Table CSV to display the file in Notepad
- Click File on the menu bar and then click Print
- When the Print dialog box appears, click the Print button to print the CSV version of the Silver Photography Accessories Sales Rep table
- Click the Close button on the right side of the Notepad title bar to quit Notepad

# Using Notepad to Open and Print the CSV File

Silver Photography Accessories Sales Rep Table CSV Name, Gender, Age, Hire Date, State, Sales Area, Quota, YTD Sales, % of Quota "Moeller, Pierre", M, 24,03/12/01, WA, Noutside, "3,656,640, "3,336,300,",91.24% "Battistini, Jonge", M, 26,07/02/01, WA, Inside, "3,371,022,", 1,960,932, "58,17% "Lambert, Paul", M, 33,03/16/02, CA, Outside, "1,768,442,", 1,925,237, 86,25% "Brunell, Candace", F, 36,06/01/02, CA, Inside, "3,000,264,", 2,078,386, "66,927% "Dunn, Alan", M, 39,06/06/02, CA, Outside, "1,652,836,", 1,732,701, "86,66% "Lyon, Jody", F, 27,08/03/02, IW, Outside, "2,280,900,", 1,548,311,", 67,88% "Bulger, Gloria", F, 25,12/23/02, AZ, Outside, "2,851,270,", 2,451,454,", 92,46% "Dilig, Henry", M, 42,11/21/06,NM, Outside, "3,899,402,", 1,916,753, "49,16% "Chiu, Leslie", F, 36,07/15/07,08, Inside, "3,218,514,", 2,514,181,", 78,128 "Wochos, Lisa", F, 30, 01/21/07, WX, Inside, "3,668,028,", "2,184,06,", 78,60% "Cataldo, Lydia", F, 25,11/15/07,AZ, Inside, "3,668,028,", "2,846,910,", 77.61%

Page 1

#### **Quitting Excel**

- Click the Close button on the right side of the title bar
- If the Microsoft Office Excel dialog box is displayed, click the No button

#### Summary

- Create and manipulate a table
- Delete sheets in a workbook
- Validate data
- Add calculated columns to a table
- Use icon sets with conditional formatting
- Use the VLOOKUP function to look up a value in a table
- Print a table

#### Summary

- Add and delete records and change field values in a table
- Sort a table on one field or multiple fields
- Display automatic subtotals
- Use Group and Outline features to hide and unhide data
- Query a table
- Apply database functions, the SUMIF function, and the COUNTIF function
- Save a workbook in different file formats

#### **Microsoft Office 2007**

#### **Excel Chapter 5 Complete**

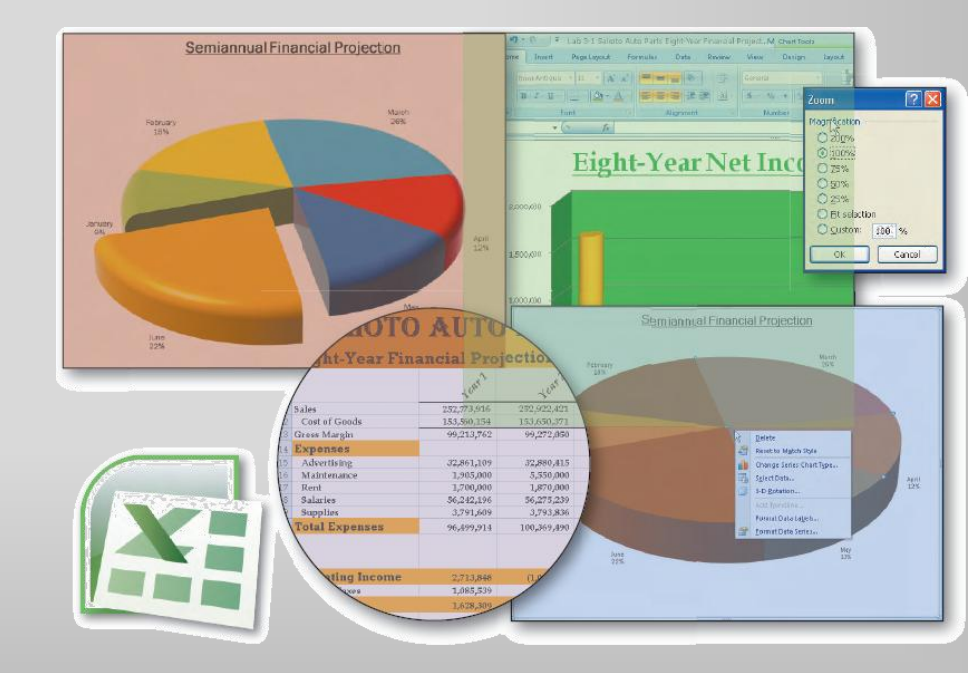